# 카카오하모니 이용 가이드

Update 2021. 06

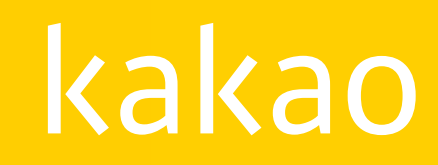

© Kakao Corp.

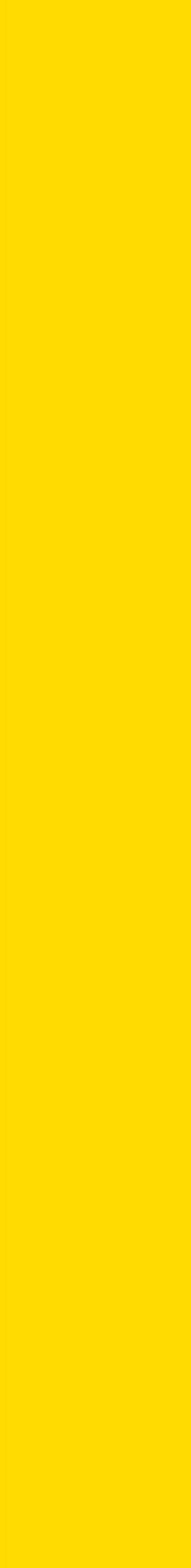

# 이용가이드 목차

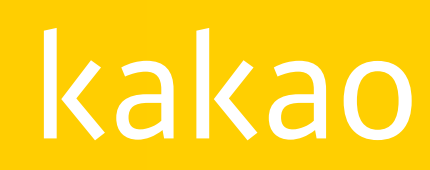

### 3. 목록

└카카오톡 채널 등록

└건송실패

#### └히스토리

## 2. 콘텐츠 기능 버튼

#### └컴포넌트·컴포넌트별 옵션

#### └제목·본문

### └문서설정

#### └발행하기

### 1. 글쓰기

### · 콘텐츠 관리

#### 콘텐츠 관리 ····· 12p

### · 스튜디오 설정 : 콘텐츠뷰

### ・ 스튜디오 설정 : 뉴스

### ・ 사용자 관리

### · 사용자 권한 안내

### 스튜디오 ····· 7p

### ・ 가입하기

### ・ 서비스 소개

## 시작하기 ····· 3p

### · 트러스빌에서 전자서명

### • 세금계산서 역발행 신청

#### • 세금계산서 역발행 방법

#### 세금계산서 역발행 ···· 51p

#### • 크레딧 정보 관리

### • 지급계좌 관리

#### · 월별 정산통계

### · 정산리포트

### · 메뉴 구성

#### 크레딧 ···· 44p

#### · 사용환경 통계

### · 유입경로 통계

#### · 사용자통계

### · 작성자 통계

### · 콘텐츠 통계

#### · 실시간 통계

## 인사이트 ·····37p

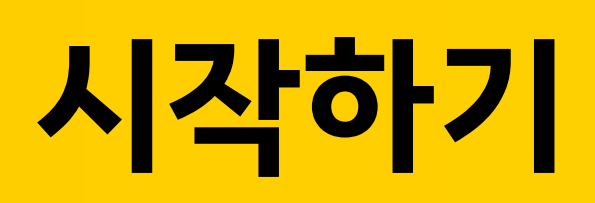

- ・ 서비스 소개
- ・가입방법
- ・ 가입하기

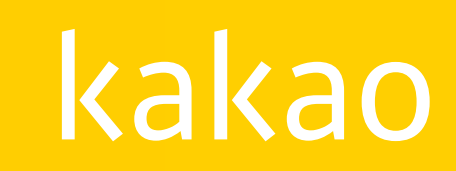

## 서비스 소개

카카오하모니는 콘텐츠 제휴사에 제공하는 종합 콘텐츠 관리 서비스(CMS; Contents Management Service) 입니다. 카카오하모니에는 콘텐츠를 관리하는 스튜디오와 수익을 관리하는 크레딧이 있습니다.

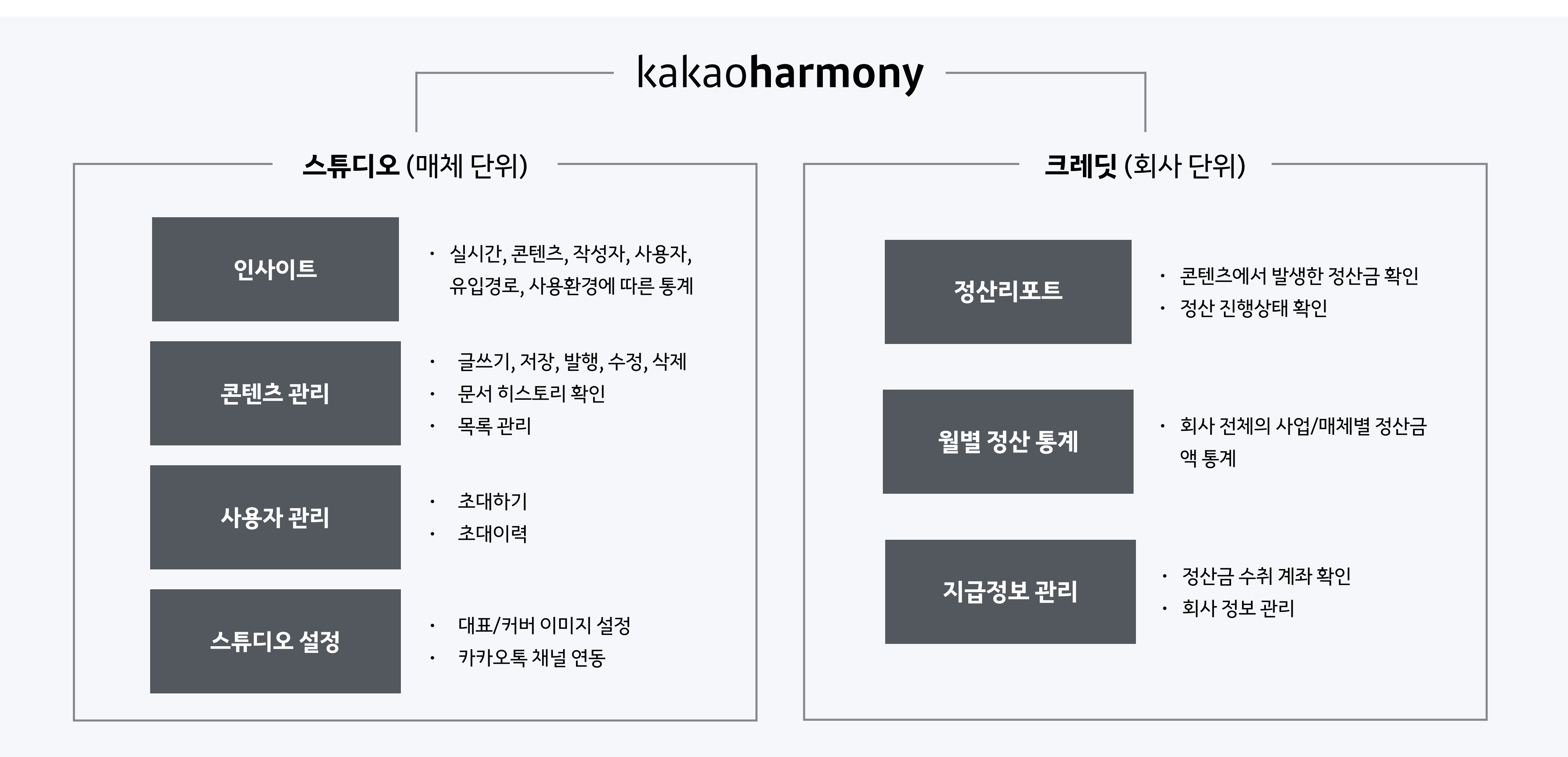

## 가입방법

카카오하모니는 카카오의 콘텐츠 제휴사만 사용할 수 있는 폐쇄형 서비스입니다. 스튜디오 / 크레딧 사용이 필요한 담당자의 정보를 카카오 제휴 담당자에게 전달해 주시면, 초대 메일을 발송해 드립니다.

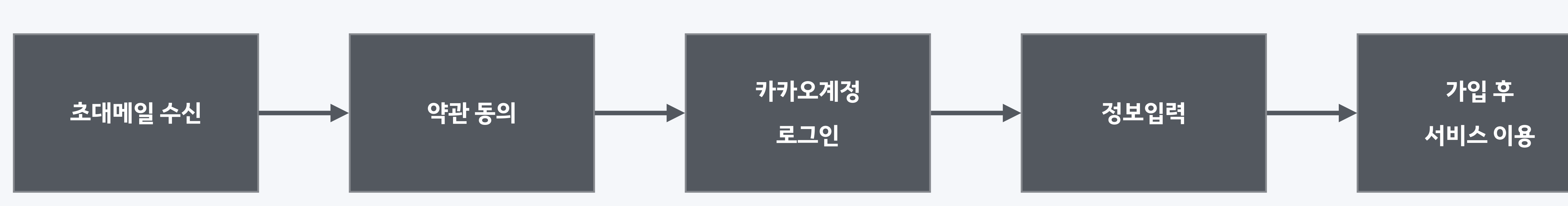

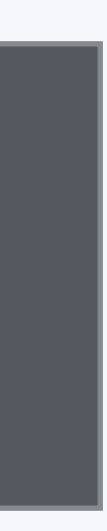

## 가입하기

카카오하모니는 카카오계정으로 가입할 수 있습니다. 카카오하모니 가입을 위해서는 서비스약관 동의와 추가정보 입력이 필요합니다.

| 류디오<br>약관동의                                                      |                                     | 정보입력 |               |   |
|------------------------------------------------------------------|-------------------------------------|------|---------------|---|
| 4264                                                             | 가기도세상 도그 단                          | 8784 | 195m          |   |
| 카카오하모니 정보입력                                                      |                                     |      |               |   |
| 이름 (닉네임)                                                         |                                     |      |               |   |
| . <u>.</u>                                                       |                                     |      |               |   |
| 휴대폰 번호                                                           |                                     |      | 프로필변경         |   |
| 카카오특에 연결된 전화번호 입력                                                |                                     | 인증   | 200*200 이상 권? | 8 |
| ※ 콘텐츠 수정, 초대자 등록, 정산리포트 발행 및 세비스                                 | 공지사항을 카카오톡으로 알려드립니다                 |      |               |   |
| 공지사항 수신 이메일                                                      |                                     |      |               |   |
| incd@daum.net                                                    |                                     | 수정   |               |   |
| ※ 초대메일을 받은 이메일이 자동입력되어 있습니다. 번<br>※ 공지사항을 이메일로 보내드리니, 수신 가능한 이메일 | 경을 원하시면, 수정을 클릭해 주세요.<br>을 입력해 주세요. |      |               |   |
| 초대받은 크레딧                                                         |                                     |      |               |   |
| (주)머니투데이 (사용자)                                                   |                                     |      |               |   |
| 카카오하모니 시작하기                                                      |                                     |      |               |   |

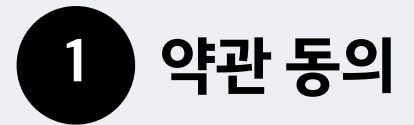

서비스 제공을 위한 서비스 약관 동의와 최소한의 개인정보 수집 및 이용목적에 대한 동의가 필요합니다.

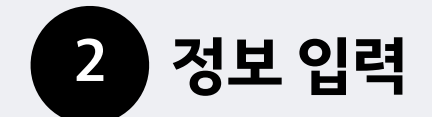

- ・ 이름(닉네임): 카카오하모니와 뉴스, 콘텐츠뷰의 작성자 이름으로 사용됩니다.
- 프로필 이미지 : 카카오하모니에서 사용자 관리 메뉴와 내 정보에 표시됩니다.
- 휴대폰 번호 : 콘텐츠 수정, 초대자등록, 정산리포트 발행 및 서비스 공지사항을 카카오톡으로 알려드립니다.
- ・ 공지사항 수신 이메일 : 공지사항을 보내드릴 때 필요한 이메일입니다. 가입시에는 초대메일 을 받은 이메일이 자동 입력되어 있습니다. 변경이 필요하면 수정할 수 있습니다.

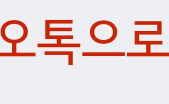

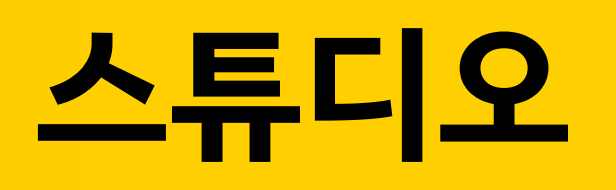

- ・ 사용자 권한 안내
- · 사용자 관리
- · 스튜디오 설정 : 뉴스
- · 스튜디오 설정 : 콘텐츠뷰

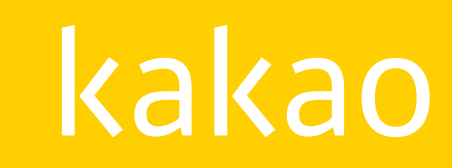

## 사용자 권한 안내

스튜디오 사용자는 마스터와 에디터로 나누어 집니다. 마스터는 스튜디오당 1명, 에디터는 인원 제한없이 초대할 수 있습니다.

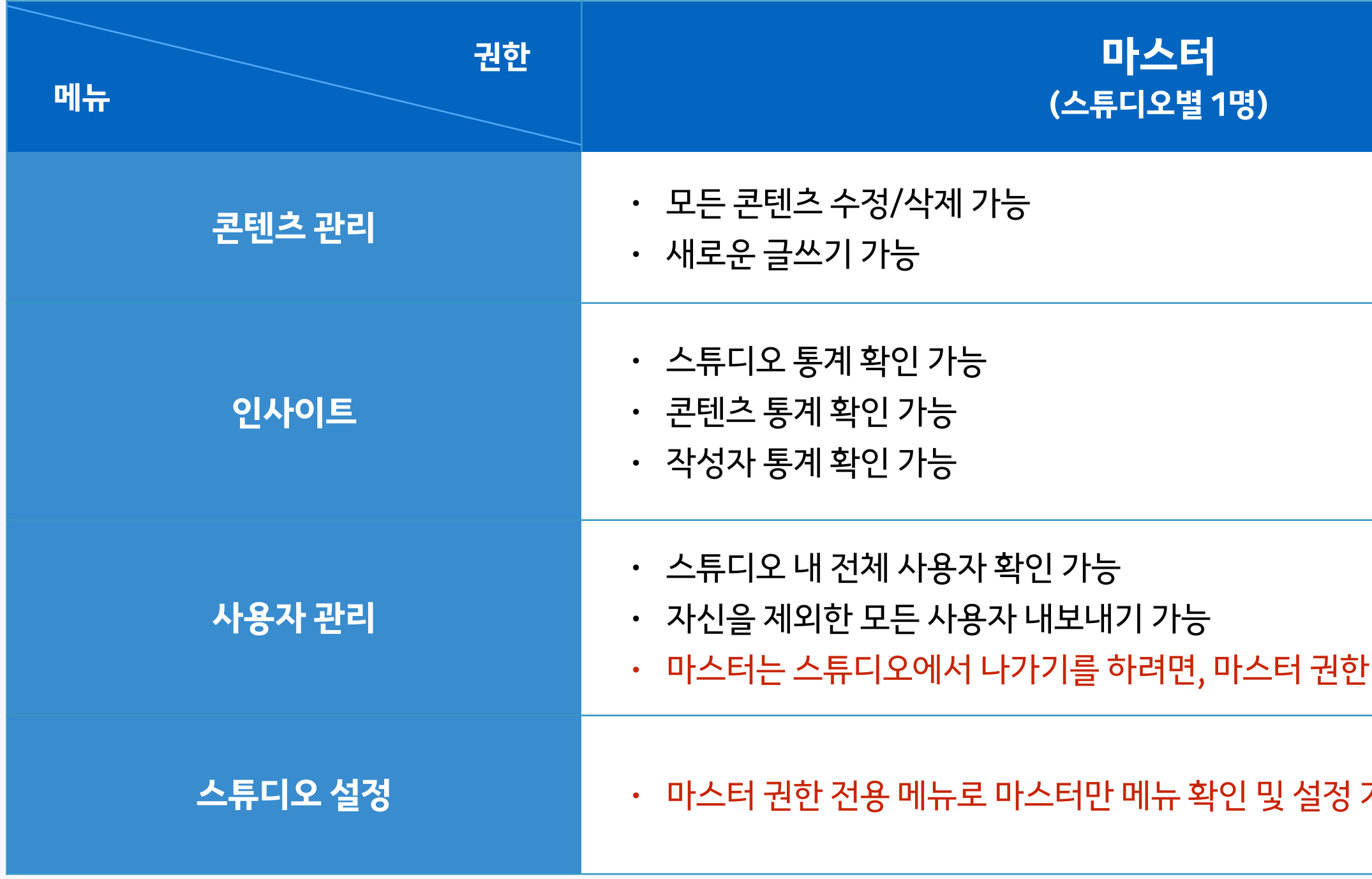

|         | 에디터<br>(스튜디오별 인원제한 없음)                                                        |
|---------|-------------------------------------------------------------------------------|
|         | ・ 모든 콘텐츠 수정/삭제 가능<br>・ 새로운 글쓰기 가능                                             |
|         | <ul> <li>스튜디오 통계 확인 가능</li> <li>콘텐츠 통계 확인 가능</li> <li>작성자 통계 확인 가능</li> </ul> |
| · 양도 필요 | ・ 스튜디오 내 전체 사용자 확인 가능<br>・ 자신만 나가기 가능                                         |
| 가능      | • 권한 없음                                                                       |

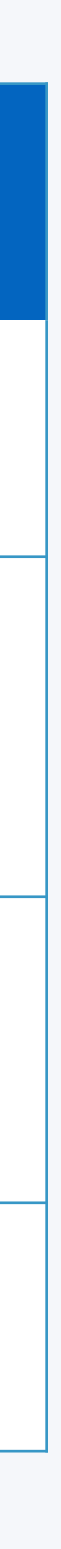

## 사용자 관리

스튜디오에서 함께 콘텐츠를 관리하고 통계를 확인할 사용자를 초대할 수 있습니다. 하나의 스튜디오에는 1명의 마스터와 다수의 에디터가 함께 사용할 수 있습니다.

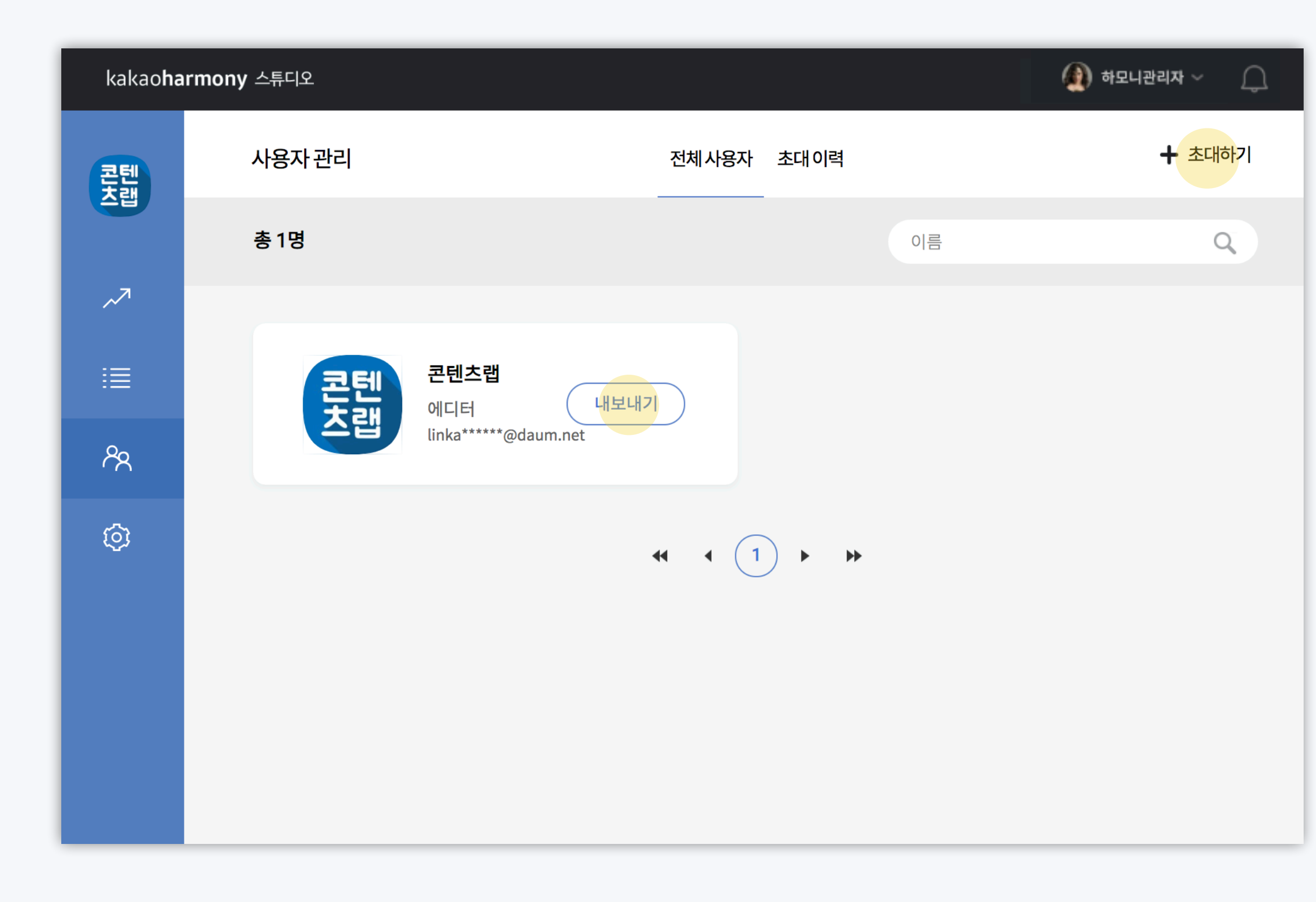

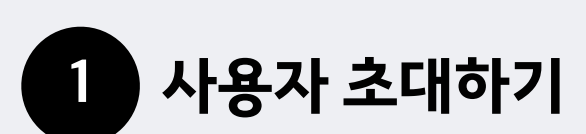

- ・ 초대하고 싶은 분의 카카오계정(이메일)을 입력해서 초대해 주세요.
- ・ 사용자 초대는 에디터 권한으로 누구나 초대할 수 있습니다.
- · (주의) 마스터 권한으로 초대를 원하시면, 카카오 제휴담당자에게 요청해 주세요.

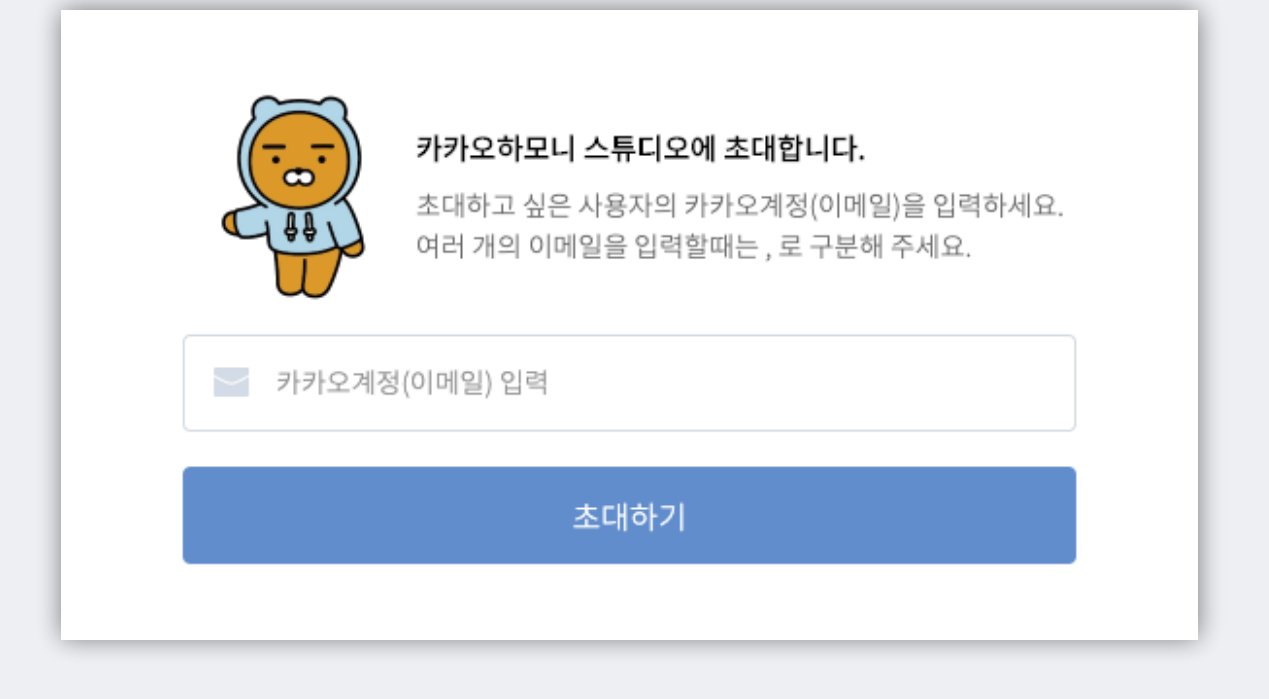

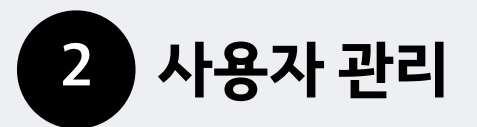

- ・ 현재 스튜디오에 가입한 모든 사용자를 확인할 수 있습니다.
- 마스터와 에디터는 모든 기능이 동일하나, 마스터만 에디터 '내보내기' 기능을 이용할 수 있습니다.
- ・ 에디터일 때, 스튜디오에서 더 이상 참여하고 싶지 않다면, '나가기' 할 수 있습니다.
- (주의) 마스터가 '나가기'를 하려면 권한 양도로 다른 사용자에게 마스터를 양도하고, 에디터로 권한을 변경한 후에 '나가기'를 할 수 있습니다.

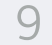

## **스튜디오 설정** : 뉴스

스튜디오의 마스터 권한 사용자만이 접근할 수 있습니다.

프로필 이미지와 뷰 기능 설정, 콘텐츠 유통을 위한 카카오톡 채널 및 카카오TV 채널을 연결할 수 있습니다.

| kakao <b>har</b> | rmony 스튜디오          |                                                     |        |   | 🔬 하모니관리자 ~ | Q |
|------------------|---------------------|-----------------------------------------------------|--------|---|------------|---|
|                  | 스튜디오 설정             | 스튜디오관리                                              | _      |   |            |   |
|                  |                     |                                                     |        |   |            |   |
| ~71              | 대표이미지               |                                                     |        |   |            |   |
| ≣                | E                   | 대표 이미지 변경<br>200x200 px 이상 권장                       |        |   |            |   |
| ጽ                |                     | 직접 등록 🔵 이미지 선택                                      |        |   |            |   |
| Ø                |                     | ſŌIJ                                                |        |   |            |   |
|                  |                     | 커버이미지 등록하기<br>사이즈 2000X500, 최대 4MB (JPG, PNG,GIF권장) |        |   |            |   |
|                  | 2 기능 설정             |                                                     |        |   |            |   |
|                  | 자동요약기능시             | 8                                                   | ON     | ? |            |   |
|                  | 문자 음성 자동변           | 환(TTS) 기능 사용                                        |        | 0 |            |   |
|                  | 번역 기능 사용            |                                                     | ON     | 3 |            |   |
|                  | 카카오톡채널연결            |                                                     |        |   |            |   |
|                  | 선택                  |                                                     | $\sim$ | ? |            |   |
|                  | 카카오TV연동채널<br>+ 채널추기 | 관리 (?)<br>가                                         |        |   |            |   |

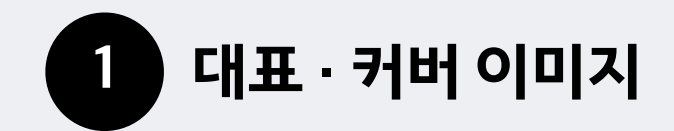

• 이미지는 직접 등록하거나 카카오하모니에서 제공하는 이미지 중에서 선택할 수 있습니다.

2 기능 설정

・ 뉴스 뷰(화면)의 <del>자동요약, 문자 음성 자동변환, 번역 기능을</del> on/off 할 수 있습니다.

## 3 카카오톡 채널 연결

- ・ 콘텐츠 유통을 위해 카카오톡 채널을 연결하실 수 있습니다.
- · 마스터가 관리자로 등록되어 있는 카카오톡 채널의 리스트 중 연결을 원하는 채널을 선택 하시면 됩니다.

#### 카카오TV연동 채널 관리 4

- · 연동할 카카오TV채널을 검색하여 등록하시면 됩니다. (최대 5개)
- 카카오TV채널과 연동하면 문서에 연동된 채널의 영상만 입력할 수 있으며 다른 채널의 영 상이 입력되지 않습니다.
- ・ 연동 채널을 설정하지 않더라도 카카오TV 채널이 비공개일 경우 영상 임베드가 지원되지 않습니다.

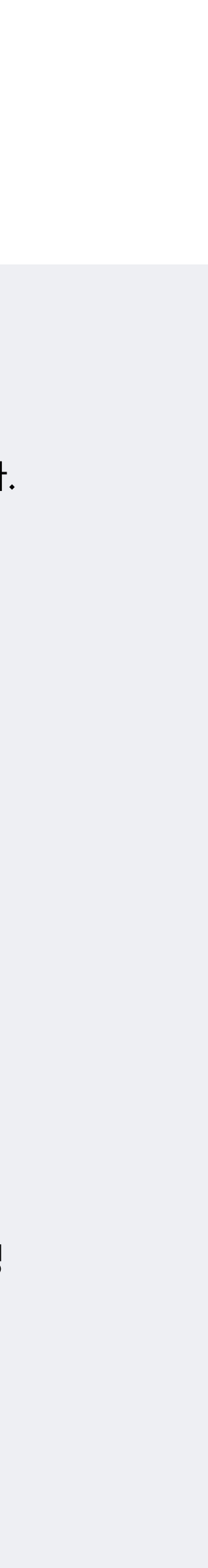

| kakao <b>harm</b> | ony 스튜디오                             |                             | 🚯 하모니관리자 | γĻ |
|-------------------|--------------------------------------|-----------------------------|----------|----|
|                   | 스튜디오 설정                              | 스튜디오 관리                     |          |    |
| ~7                | 대표 이미지                               |                             |          |    |
| ≣                 | 대표 이미지 변경           200x200 px 이상 권장 |                             |          |    |
| ጽ                 | 커버이미지 ④ 직접등록 🔵 이미                    | 지 선택                        |          |    |
| Ø                 | 커버이미지<br>사이즈 2000X500, 최대 4M         | 등록하기<br>vB (JPG, PNG,GIF권장) |          |    |
|                   | 2<br>기능설정<br>댓글기능사용                  | ON                          | (?       |    |
|                   | 번역 기능 사용                             | ON                          | (?)      |    |
|                   | 카카오톡채널연결                             |                             |          |    |
|                   | 선택                                   | ~                           | (?)      |    |
|                   | 아웃링크 운영 (최대 10개)                     |                             |          |    |
|                   | 4                                    | ◆ 링크추가                      |          |    |
|                   | 파트너페이지 소개                            |                             |          |    |
|                   | 안녕하세요.                               |                             |          |    |
|                   |                                      | 6/1500                      |          |    |

스튜디오의 마스터 권한 사용자만이 접근할 수 있습니다. 뷰의 프로필 이미지, 댓글 및 번역 기능 on/off, 카카오톡 채널 연결과 함께 파트너페이지의 커버 이미지, 아웃링크, 소개말 등을 관리합니다.

## **스튜디오 설정** : 콘텐츠뷰

![](_page_10_Figure_3.jpeg)

![](_page_10_Picture_4.jpeg)

![](_page_10_Picture_5.jpeg)

# 콘텐츠 관리

- · 콘텐츠 관리
  - 1. 글쓰기
    - └발행하기
    - └문서설정
    - └ 제목·본문
    - └컴포넌트·컴포넌트별 옵션
  - 2. 콘텐츠 기능 버튼
    - └히스토리
    - └건송실패
    - └카카오톡 채널 등록
  - 3. 목록

## kakao

## 뉴스, 콘텐츠뷰 등 콘텐츠를 관리할 수 있습니다. 새로운 글쓰기를 하거나, 발행된 콘텐츠의 모바일 및 PC뷰 확인, 수정, 삭제, 히스토리, 통계 확인, 카카오톡 채널 등록을 할 수 있습니다.

콘텐츠 관리

![](_page_12_Figure_1.jpeg)

**1. 글쓰기** : 뉴스

뉴스의 하모니 에디터 이용 가이드입니다. 제목과 본문, 사진과 오디오, 카카오TV, 배너, 임베드를 통해 SNS를 입력할 수 있습니다.

|                                                                                                    | ≡ harmony editor                        |
|----------------------------------------------------------------------------------------------------|-----------------------------------------|
| <ul> <li>게목은 필수 입력사항입니다.</li> <li>왼쪽 화면에서 텍스트 입력 커서가 활성화되면. 자동으로 텍스트 옵션이 나타납니다.</li> <li>단락 구분은 Enter, 줄바꿈은 Shift + Enter 키로 가 능합니다.</li> </ul> | <b>지목을 입력해 주세요</b><br>여기를 눌러 글을 작성해 주세요 |
|                                                                                                    | 서비스약관 개인정보처리방침 공지사항                     |

## 발행하기

![](_page_13_Picture_5.jpeg)

![](_page_13_Figure_6.jpeg)

![](_page_13_Figure_7.jpeg)

![](_page_13_Figure_8.jpeg)

![](_page_13_Figure_9.jpeg)

**1. 글쓰기** : 콘텐츠뷰

콘텐츠뷰 에디터의 이용 가이드입니다. 컴포넌트 중 동영상(카카오TV 채널 연결) 및 구매(톡스토어 연결)의 경우 제휴 담당자와 사전 협의 후 사용이 가능합니다.

![](_page_14_Figure_3.jpeg)

서비스약관 개인정보처리방침 공지사항

![](_page_14_Picture_5.jpeg)

Copyright ©Kakao Corp.All rights reserved.

## 발행하기

![](_page_15_Picture_2.jpeg)

| 19:40                                                                                                    | 자동저장                                       | せいのは、         は、         は、         は、 | 가로선 임  | 발행 |                                                                                                    |
|----------------------------------------------------------------------------------------------------|--------------------------------------------|----------------------------------------|--------|----|----------------------------------------------------------------------------------------------------|
| 외문 링크를 입력해 주세요. (다음 검색 노출)         언론사 원문 링크를 입력해 주세요. (다음 검색 노출)         언론사 주요뉴스         제목 입력         ሀRL 입력         미RL 입력         미RL 입력         네목 입력         네목 입력         네목 입력         네목 입력         네목 입력         네무 입력         네무 이러         네무 이러         네무 이러         네무 이러         네무 이러         네무 이러         네무 이러         네무 이러         네무 이러         네무 이러         네무 이러         네무 이러         네무 이러         네무 이러         네무 | たけどう                                       | 강         기로선         일비드              | erved. |    | <ul> <li>예약발행 후 콘텐츠 전체 리스트로 자동 이동됩니다.</li> <li>발행한 콘텐츠의 링크를 확인하려면 콘텐츠 아래의 혹은 PC 아이콘을 클릭하면 됩니다.</li> <li>예약 발행 콘텐츠의 경우 콘텐츠 관리의 '예약발행 볼 수 있습니다.</li> <li>기발행된 콘텐츠의 수정시 반드시 [발행] 버튼을 불용됩니다.</li> </ul> |
| с                                                                                                    | opyright © <b>Kakao Corp.</b> All rights r | reserved.                              |        |    |                                                                                                    |

![](_page_15_Figure_4.jpeg)

![](_page_16_Picture_1.jpeg)

| N5 N3       NH2 91511/2       NH2 91511/2                                                                                                    |                                                                                                    | ≡ harmony editor                                            | 19:40 자동저장                                                                                                    | 미리보7       | 문서설정                                                                                                    | 발행                                        | <ul> <li>발행 전 미리보기를 통해 콘텐츠를 확인하고 URL을 다른<br/>공유할 수 있습니다.</li> </ul>                                                                                                    |
|----------------------------------------------------------------------------------------------------|----------------------------------------------------------------------------------------------------|-------------------------------------------------------------|----------------------------------------------------------------------------------------------------|------------|----------------------------------------------------------------------------------------------------|-------------------------------------------|----------------------------------------------------------------------------------------------------|
| <ul> <li>1 Hê ûrêd Artêş Arkên, Arkên Liro û ûrûn e Enter.</li> <li>Arkê drêd artên ar tên artên artên artên ar tên artên ar</li></ul> | 자동 저장                                                                                                    | 제목을 입                                                       | 력하세요                                                                                                    |            | 지미이                                                                                                    | 동영상 오디오 버튼                                |                                                                                                    |
| CHACACION       CHACACION       CHACACION <th><ul> <li>내용 입력시 자동 저장되며, 저장된 시간이 업데이트됩니다.</li> <li>자동 저장된 콘텐츠는 콘텐츠 관리의 '작성중' 탭에서 볼 수 있습니</li> </ul></th> <th>이곳을 클릭해 글</th> <th>'을 작성하세요.</th> <th></th> <th>()<br/>링크 <b>·</b>··· 구매</th> <th>- (1) (1) (1) (1) (1) (1) (1) (1) (1) (1)</th> <th>예약밬행 /</th>                                                                                                    | <ul> <li>내용 입력시 자동 저장되며, 저장된 시간이 업데이트됩니다.</li> <li>자동 저장된 콘텐츠는 콘텐츠 관리의 '작성중' 탭에서 볼 수 있습니</li> </ul>                 | 이곳을 클릭해 글                                                   | '을 작성하세요.                                                                                                    |            | ()<br>링크 <b>·</b> ··· 구매                                                                                                    | - (1) (1) (1) (1) (1) (1) (1) (1) (1) (1) | 예약밬행 /                                                                                                    |
| <ul> <li>· 녹속 · 기본·녹속 녹은 새도운·녹속을 생강해 본댄스를<br/>추가할 수 있습니다.</li> <li>· 댓글 사용 · 발행과 관계없이 댓글 기능 on/off 가능합<br/>니다.</li> </ul>                                                                                                    | <b>문서설정</b><br>• 카테고리 : 제휴담당자와 사전 협의된 카테고리입니다.                                                                      | <b>nony</b> editor<br><b>제목을 입력하세요</b><br>이곳을 클릭해 글을 작성하세요. | 문서 설정         카테고리       콘텐츠 카테고리 선택         가장 적합한 카테고리를 선택해 주세요.         목록       목록 선택         대 이상의 목록 또는 새 목록에 콘텐츠를 추가세요. | 19:40 자동저장 | 문사설정       ()         이미지       동영상       오디오       비트         ()       ()       ()       ()         리리       기로선       이모티콘       ()         ()       ()       ()       ()         리리       ()       ()       ()         ()       ()       ()       ()         ()       ()       ()       ()         ()       ()       ()       ()         ()       ()       ()       ()         ()       ()       ()       ()         ()       ()       ()       ()         ()       ()       ()       ()         ()       ()       ()       ()         ()       ()       ()       ()         ()       ()       ()       ()         ()       ()       ()       ()         ()       ()       ()       ()         ()       ()       ()       ()         ()       ()       ()       ()         ()       ()       ()       ()         ()       ()       ()       ()         ()       ()       () </th <th>工</th> <th><ul> <li>발행 후 콘텐츠 전체 리스트로 자동 이동됩니다.</li> <li>발행한 콘텐츠의 링크를 확인하려면 콘텐츠 아래의 모바일 아이콘을 클릭하면 됩니다.</li> <li>예약 발행 콘텐츠의 경우 콘텐츠 관리의 '예약발행' 탭에서 있습니다.</li> <li>기발행된 콘텐츠의 수정시 반드시 [발행] 버튼을 눌러야 적·</li> </ul></th> | 工                                         | <ul> <li>발행 후 콘텐츠 전체 리스트로 자동 이동됩니다.</li> <li>발행한 콘텐츠의 링크를 확인하려면 콘텐츠 아래의 모바일 아이콘을 클릭하면 됩니다.</li> <li>예약 발행 콘텐츠의 경우 콘텐츠 관리의 '예약발행' 탭에서 있습니다.</li> <li>기발행된 콘텐츠의 수정시 반드시 [발행] 버튼을 눌러야 적·</li> </ul> |
| 서비스약관 개인정보처리방침 공지사항<br>Copyright © <b>Kakao Corp</b> .All rights reserved.                                                                                                    | <ul> <li>목록: 기존 목록 옥은 새로운 목록을 생성해 콘텐츠를<br/>추가할 수 잇습니다.</li> <li>댓글 사용: 발행과 관계없이 댓글 기능 on/off 가능합<br/>니다.</li> </ul> | সথেষধনাগ্র হন্যনগ্র                                         | 댓글 사용         이                                                                                                    |            | 프 프 프 프 := ;=         B       I         ② 텍스트 컴포넌트에서 졸바꿈은 Shift+Enter 키로 가능합니다.         Shift+Enter 키로 가능합니다.                                                                                                    | ao Corp.All rights reserved.              |                                                                                                    |

![](_page_16_Figure_4.jpeg)

![](_page_16_Figure_5.jpeg)

![](_page_16_Figure_6.jpeg)

![](_page_16_Figure_7.jpeg)

![](_page_16_Figure_8.jpeg)

1. 글쓰기 : 콘텐츠뷰 | 발행하기

## 문서설정 > 카테고리

| 카테고리       ••••••••••••••••••••••••••••••••••••                                                                                                    | 문서 설정 | 3                                                             | 문서 설정 |                                                         |
|----------------------------------------------------------------------------------------------------|-------|---------------------------------------------------------------|-------|---------------------------------------------------------|
| 목록       목록 선택        military(밀리터리)         1개 이상의 목록 또는 새 목록에 콘텐츠를 추가세요.       foreign_life(외국생활)       gardening(홈가드닝)       3 <b>댓글 사용</b> 이       intervert       intervert         가 이상의 목록 또는 새 목록에 콘텐츠를 추가세요.       intervert       intervert <b>댓글 사용</b> Intervert       intervert       intervert         ···································· | 카테고리  | home_life         1         ~           가장 적합한 카테고리를 선택해 주세요. | 카테고리  | 콘텐츠 카테고리 선택 <b>2</b> / foreign_language(외국어)            |
| 댓글 사용       N         V:: ::::::::::::::::::::::::::::::::::                                                                                                    | 목록    | 목록 선택 ✓<br>1개 이상의 목록 또는 새 목록에 콘텐츠를 추가세요.                      |       | military(밀리터리)<br>foreign_life(외국생활)<br>gardening(홈가드닝) |
|                                                                                                    | 댓글 사용 |                                                               |       | weather(날씨)<br>stock(주식)<br>not_needed(선택 안 함)          |
|                                                                                                    |       |                                                               |       |                                                         |

## 1 카테고리 선택

・ 자동 설정된 카테고리를 클릭합니다.

2 카테고리 검색

・ 입력창에서 카테고리를 검색할 수 있습니다.

## 3 카테고리 리스트

- ・ 선택 가능한 카테고리는 총 60개 입니다.
- ・ 콘텐츠 성격과 가장 적합한 카테고리를 선택하세요.
- ・ 적당한 카테고리가 없다면 '선택 안 함'으로 설정하셔도 됩니다.

## 문서설정 > 목록

![](_page_18_Figure_2.jpeg)

1 목록 선택

・ 기존 목록을 검색할 수 있습니다.

## 2 생성된 목록 리스트

- ・ 기존 목록에 콘텐츠를 추가할 수 있습니다.
- ・ 별모양 표시는 즐겨찾기 된 목록, 좌물쇠 모양 표시는 비공개 상태인 목록입니다.
- ・ 복수의 목록에 콘텐츠를 추가할 수 있습니다.

| o a  | 5   |        |   |         |          |  |
|------|-----|--------|---|---------|----------|--|
| e.g. |     | 화제의 동물 | × | 야생동물 보호 | $\times$ |  |
|      |     | 길냥이 간택 | × |         |          |  |
|      | ł., |        |   |         |          |  |

## 3 새 목록 추가

・ [새 목록 추가]를 클릭하시면 4번과 같은 메뉴가 나타납니다.

## 4 새 목록 생성

- [새 목록 추가] 버튼을 클릭한 후 새 목록의 이름(목록명)을 입력, 공개 여부를 선택한 후
   [확인] 버튼을 클릭하면 새 목록이 생성됩니다.
- ・ 이 때 추가된 새 목록은 목록 리스트의 최상단에 보이게 됩니다.

|       |                          | -                                     |  |
|-------|--------------------------|---------------------------------------|--|
| 문서 설정 |                          |                                       |  |
| 카테고리  | 콘텐츠 카테고리 선택              | ~                                     |  |
|       | 가장 적합한 카테고리를 선택해 주세요.    |                                       |  |
| 목록    | 목록 선택                    | ~                                     |  |
| 댓글사   | 용 ON                     |                                       |  |
|       |                          |                                       |  |
|       |                          |                                       |  |
| 문서설   | 정 저장 후 발행하셔야 반영됩니다. 취소 🛛 | ····································· |  |
|       |                          |                                       |  |

에디터 화면

콘텐츠 발행 여부와 관계없이 하모니에디터에서 댓글을 on/off할 수 있습니다.

## 문서설정 > 댓글 사용

1. 글쓰기 : 콘텐츠뷰 | 발행하기

![](_page_19_Picture_4.jpeg)

[자급자족 라이프 뷰티공작 소] 러\* 배쓰밤 DIY 글로시데이즈

댓글

![](_page_19_Picture_6.jpeg)

애프터 케어는 필요 없어요! 바캉스 후유증 남기지 않... <sup>뷰티쁙</sup>

![](_page_19_Picture_8.jpeg)

파트너의 요청으로 댓글을 제공하지 않습니다.

더보기 >

10분 새 무릎까지 물 찼다는 대전 상 황

역대급 패러디 대잔치인 의정부고 졸 업사진 상태

![](_page_19_Picture_13.jpeg)

댓글 사용 OFF

![](_page_19_Picture_15.jpeg)

| 댓글 10 💿 🔵                                 | MY                |
|-------------------------------------------|-------------------|
| 댓글입력                                      |                   |
| 최신순 ~                                     | 세이프봇 설정 🙆 🔿       |
| 소울사운드 2020.10.24.23:48<br>우리개는 나를 무시하는데 매 | ③ :               |
| 답글작성                                      | 企 <mark>5</mark>  |
| 지영 2020.09.29.23:13<br>고마워~~~내가 더 잘해줄께 !  | ◎ :<br>내똥강아지들♥    |
| 답글작성                                      | 企 <mark>25</mark> |
| 2020.09.29.11:42<br>핥아준다가 빠졌네용            | ۵ :               |
| 답글작성                                      | 凸 12              |
| 더보기                                       | ~                 |
| 고객센터<br>© Kakao                           | 운영정책<br>O Corp.   |

![](_page_19_Picture_17.jpeg)

## 제목·본문

![](_page_20_Figure_2.jpeg)

![](_page_20_Picture_3.jpeg)

![](_page_21_Picture_0.jpeg)

## 이미지(사진) 컴포넌트

1. 글쓰기 | 컴포넌트·컴포넌트별 옵션

- OFF할 필요는 없습니다. ・ 대표 이미지의 적정 사이즈는 가로x세로 : 800x600 / 560x400 (픽셀)입니다.
- · 대표 이미지 절정]에지 머튼을 ON으도 될정와해 주지면 됩니다. • 대표 이미지를 변경하려면 다른 이미지 선택하여 ON으로 하되 기존 이미지를
- 대표 이미지는 본문에 쓰인 이미지 중 하나를 선택한 다음 오른쪽 이미지 옵션의
   [대표 이미지 설정]에서 버튼을 ON으로 활성화해 주시면 됩니다.

## **4** (옵션) 대표 이미지 설정 : 콘텐츠뷰 only

・ 선택한 이미지의 출처, 출처의 링크, 이미지에 대한 설명을 입력하시면 됩니다.

## 3 (옵션) 이미지 캡션

- 해당 위치에 커서를 두고, 이미지 컴포넌트를 실행시키면 됩니다.
- · (이미지 변경) 이미지를 선택하여 백스페이스 혹은 delete키를 눌러 삭제한 다음
- ・ 이미지를 클릭하면 우측의 이미지 컴포넌트 옵션을 수정할 수 있습니다.
- ・ 이미지 업로더를 이용해 입력된 이미지입니다.

## 2 입력된 이미지

・ 이미지(사진) 컴포넌트를 클릭하면 이미지 업로더 팝업이 뜹니다.

![](_page_21_Picture_15.jpeg)

![](_page_22_Picture_0.jpeg)

## **이미지 업로더** : 콘텐츠뷰 only

1. 글쓰기 | 컴포넌트·컴포넌트별 옵션

![](_page_22_Picture_3.jpeg)

・ 이미지를 추가하시려면 오른쪽 + 버튼을 클릭하세요.

• 업로드된 이력이 있는 이미지가 자동으로 저장되어 재사용할 수 있습니다.

• 이미지를 선택 후 [확인] 버튼을 클릭하면, 본문에 이미지가 입력됩니다.

![](_page_22_Picture_5.jpeg)

## • 이미지 파일을 해당 영역에 바로 드래그하셔도 됩니다.

• 이미지 파일이 업로드된 화면 예시입니다.

・ 노란색 표기된 영역을 클릭하여 컴퓨터에 저장된 이미지 파일을 선택합니다. (복수 선택 가능)

![](_page_22_Picture_8.jpeg)

![](_page_22_Picture_9.jpeg)

1. 글쓰기 | 컴포넌트·컴포넌트별 옵션 | 이미지 업로더

## 이미지 플립 만들기 : 콘텐츠뷰 only

'이미지 플립'은 두 개의 이미지를 사용하여 1번 이미지를 클릭하면, 2번 이미지로 전환하는 모션을 보여주는 기능입니다. 퀴즈나 비포앤애프터 등 반전되는 상황에 활용해 보세요!

|                                                     | [로드 후 1, 2번 이미지를 선택하세요.                                                                                                    |                        |
|-----------------------------------------------------|----------------------------------------------------------------------------------------------------|------------------------|
| Image: cat01.png<br>(600x400)Cat02.png<br>(600x400) | Image: A set of energing the operating the operating th | dog02.png<br>(600x500) |
| (                                                   |                                                                                                    |                        |

## 이미지 플립 만들기 'ON'

・ [이미지 플립 만들기] 버튼을 ON으로 변경합니다.

### 2 1, 2번 이미지 선택

- · 이미지를 업로드한 후 커버 이미지를 1번으로 선택하고, 플립(화면 전환)시 나오는 숨겨진 이미지를 2번으로 선택합니다.
- ・ 이 때, 두 개 이미지는 동일한 사이즈로 맞춰주셔야 합니다.

## 3 이미지 플립 예시 화면

- [확인] 버튼을 클릭하면 아래와 같이 중앙에 터치버튼이 있는 이미지 플립이 입력됩니다.
- 에디터 화면에서는 중앙의 터치버튼을 클릭해도 모션이 활성화되지 않습니다. 발행 후 콘텐츠 에서 확인 가능합니다.

![](_page_23_Picture_14.jpeg)

![](_page_23_Picture_15.jpeg)

![](_page_23_Picture_16.jpeg)

## 동영상(카카오TV) 컴포넌트

제휴 담당자와 협의 후 카카오TV 채널 연동이 되어야 컴포넌트가 노출됩니다. 기존의 카카오TV 영상을 입력하시려면 '링크' 컴포넌트를 사용해 주시기 바랍니다.

![](_page_24_Figure_3.jpeg)

![](_page_24_Picture_4.jpeg)

### 1 동영상(카카오TV) 컴포넌트

· 우측에서 동영상(카카오TV) 컴포넌트를 클릭하면 동영상 업로더가 뜹니다.

![](_page_24_Picture_7.jpeg)

## 2 동영상(카카오TV) 업로더

- · 파일 : 동영상 파일을 불러오세요. (최대 용량 4,097MB)
- 대표이미지 : 동영상의 대표이미지 파일을 등록하세요.

![](_page_24_Picture_11.jpeg)

- 콘텐츠를 발행해야 동영상이 재생됩니다.
- · 동영상을 업로드하여 콘텐츠를 발행하면 동시에 연동된 카카오TV 채널에도 해당 동영상이 등록됩니다.

![](_page_24_Picture_14.jpeg)

| harmony <sub>editor</sub><br>매일 영어칙 | 을 낭독해 보았다                                                                                               | 19:40 자동저장 미리보기                            |                                                      |
|-------------------------------------|----------------------------------------------------------------------------------------------------|--------------------------------------------|------------------------------------------------------|
| 누구나한번쯤영어<br>을것이다.원서리딩<br>넘기기도쉽지않다.  | 원서를 옆구리에 끼고 다닌 적이 있을 것이다. 하지만 그 책의 마지막 장을 덮어 본 경험<br>·시도해보지만 삽화도 없고, 심지어 종이 질도 나쁜 데다, 깨알 같은 알파벳에 압도돼, 페 | 은 흔치 않 이 이 이 이 이 이 이 이 이 이 이 이 이 이 이 이 이 이 | - ( ) ( )<br>- ( ) ( ) ( ) ( ) ( ) ( ) ( ) ( ) ( ) ( |
| 3                                   | appiness Project<br>0:00                                                                                | 00:06                                      |                                                      |
|                                     | ▲ 업로드 → 오디오리스트                                                                                          |                                            |                                                      |
|                                     | 오디오파일<br>무제11.m4a                                                                                       | 파일선택 하거나 이곳에 드롭 하세요 ('                     | 100M 이하)                                             |
|                                     | 제목                                                                                                    |                                            |                                                      |
|                                     | 독서 스트리밍                                                                                                 |                                            |                                                      |
|                                     | 내용<br>남이 읽어 주는 인문학 소설 1탄                                                                                |                                            |                                                      |

### 오디오 파일을 오디오 컴포넌트에 업로드 하여 콘텐츠에 입력할 수 있습니다.

## 오디오 컴포넌트

1. 글쓰기 | 컴포넌트·컴포넌트별 옵션

3 본문에 입력

• 입력하는데 시간이 걸릴 수 있습니다.

×

- 오디오리스트: 기존에 발행한 이력이 있는 오디오 파일의 리스트입니다.
- (입력이 없을 경우 '제목'으로 반영됩니다)
- 제목/내용 : 오디오의 부가 설명을 입력하시면 플레이어에 반영됩니다.
- · 업로드 : 오디오 파일을 불러오세요. (최대 용량 100MB 이하)

![](_page_25_Picture_9.jpeg)

・ 우측에서 오디오 컴포넌트를 클릭하면 오디오 업로더가 뜹니다.

![](_page_25_Picture_11.jpeg)

![](_page_25_Picture_13.jpeg)

## **버튼 컴포넌트** : 콘텐츠뷰 only

텍스트 배너 형태의 컴포넌트로 콘텐츠에서 버튼을 클릭시 입력된 웹페이지로 이동합니다.

| = harmony editor                  |                   | 19:40 자동저장 | 미리보기 문서 책                               |
|-----------------------------------|-------------------|------------|-----------------------------------------|
| <b>제목을 입력하시</b><br>이곳을 클릭해 글을 작성하 | <b>  요</b><br>네요. |            | 이미자 동왕 버튼<br>버튼<br>링크 가로선 이모티콘 영화<br>구매 |
| 2                                 | 버튼 내용을 입력하세요 >    | 3          | 버튼 텍스트<br>텍스트 입력 (최대 18자)               |
|                                   |                   | 4          | 웹페이지 URL 입력                             |
|                                   |                   |            |                                         |

- 미리보기시 URL이 정확히 입력됐는지 확인하시기 바랍니다.
- 이동시킬 웹페이지의 URL을 입력합니다.

![](_page_26_Picture_6.jpeg)

・ 한 눈에 읽히는 쉬운 단어로 버튼에 들어갈 텍스트를 입력하시기 바랍니다.(최대 18자)

![](_page_26_Picture_8.jpeg)

• 입력된 버튼을 클릭하면 파란색 둘레선이 표기되면서 오른쪽 아래 옵션이 활성화됩니다.

![](_page_26_Picture_10.jpeg)

• 우측에서 버튼 컴포넌트를 클릭하면 버튼의 샘플이 왼쪽 화면에 입력됩니다.

![](_page_26_Picture_12.jpeg)

![](_page_26_Figure_13.jpeg)

## 링크(임베드) 컴포넌트

카카오TV, 유튜브, 페이스북, 트위터, 인스타그램 등 웹페이지의 링크를 임베드할 수 있습니다.

![](_page_27_Figure_3.jpeg)

![](_page_27_Picture_4.jpeg)

・ 우측에서 링크 컴포넌트를 클릭하면 링크 업로더가 뜹니다.

![](_page_27_Picture_6.jpeg)

• 링크 주소가 카카오TV, 유튜브, 인스타그램, 페이스북, 트위터 외의 웹페이지일 경우 외부 링크로 분류되어 입력하실 수 없습니다.

![](_page_27_Picture_8.jpeg)

・ 편집화면에 링크가 입력됩니다.

## 가로선 컴포넌트

![](_page_28_Figure_2.jpeg)

![](_page_28_Picture_3.jpeg)

・ 우측에서 가로선 컴포넌트를 클릭하면 본문에 가로선이 바로 입력됩니다.

![](_page_28_Picture_5.jpeg)

- ・ 내용의 흐름이 전환될 때 사용하시면 됩니다.
- ・ 삭제하시려면 컴포넌트를 클릭하셔서 DELETE키를 누르시면 됩니다.

![](_page_28_Picture_8.jpeg)

## **이모티콘 컴포넌트** : 콘텐츠뷰 only

![](_page_29_Picture_2.jpeg)

![](_page_29_Picture_3.jpeg)

· 우측에서 이모티콘 컴포넌트를 클릭하면 본문에 이모티콘이 바로 입력됩니다.

![](_page_29_Picture_5.jpeg)

- · 후드 라이언이 샘플 이모티콘으로 자동 입력됩니다.
- · 이모티콘을 변경하시려면 우측 하단의 옵션 메뉴에서 선택해 주세요!

![](_page_29_Picture_8.jpeg)

・ 좌측 정렬, 중앙 정렬, 우측 정렬이 가능합니다.

![](_page_29_Picture_10.jpeg)

### 4 (옵션)이모티콘 리스트

· 총 5개 테마의 탭으로 구성되었고 하나의 탭당 24개의 이모티콘이 제공됩니다.

![](_page_29_Picture_13.jpeg)

## **영화 컴포넌트** : 콘텐츠뷰 only

![](_page_30_Figure_2.jpeg)

## 영화 컴포넌트

· 우측에서 영화 컴포넌트를 클릭하면 본문에 빈 영화 컴포넌트가 입력됩니다.

## 2 본문에 입력

・ 내용을 입력(변경)하시려면 본문의 컴포넌트를 클릭하신 후 우측 하단 옵션 메뉴에서 영화를 검색하시면 됩니다.

## 3 (옵션)영화 검색

- 영화 제목을 입력하시면 입력창 아래로 영화 리스트가 나타납니다.
- 영화 리스트에서 입력을 원하시는 영화를 선택합니다.

영화 입력 4

- 영화 컴포넌트에 선택한 영화가 입력됩니다.
- · 기존의 영화 컴포넌트를 수정하시려면 같은 방법으로 컴포넌트를 선택한 후 우측 메뉴에서 영 화를 검색, 선택하시면 됩니다.

![](_page_30_Picture_14.jpeg)

![](_page_30_Picture_15.jpeg)

| ≡ harmony editor                                                       |                                                                                                    | 19:40 자동저장 | 미리보기 문서설정                                                                                                    | 발행                                                                                                    |
|------------------------------------------------------------------------|----------------------------------------------------------------------------------------------------|------------|----------------------------------------------------------------------------------------------------|----------------------------------------------------------------------------------------------------|
| <b>구하기 어</b><br>니니즈 친구들 중<br>깨어난 공룡으로<br>유일한 캐릭터다<br>처음엔 취준생이<br>게 됐다. | <b>려운 '죠르디 다마고치' 키워봤더니</b><br>* 가장 인기가 많은 멤버는 아마 '죠르디'가 아닐까 싶다. 죠르디는 떠내려 온 빙하에서<br>. 취업 준비생이다. 단독 이모티콘이 많이 출시됐기도 하고, 관련 만화·단행본이 출시된<br>란 컨셉이 남 일 같지 않아 마음이 갔다가, 지금은 이모티콘과 굿즈를 하나둘씩 사 모으 | 1          | 10년보기       문서설정       별행         ○       ○       ○       ○         ○       ○       ○       ○         ○       ○       ○       ○         ○       ○       ○       ○         ○       ○       ○       ○         ○       ○       ○       ○         ○       ○       ○       ○         ○       ○       ○       ○         ○       ○       ○       ○         ○       ○       ○       ○         ○       ○       ○       ○         ○       ○       ○       ○         ○       ○       ○       ○         ○       ○       ○       ○         ○       ○       ○       ○         ○       ○       ○       ○         ○       ○       ○       ○         ○       ○       ○       ○       ○         ○       ○       ○       ○       ○         ○       ○       ○       ○       ○         ○       ○       ○       ○       ○         ○       ○       ○ <td><ul> <li>・</li> <li>・</li></ul></td> | <ul> <li>・</li> <li>・</li></ul> |
| 2                                                                      | 이곳을 클릭해 오른쪽 메뉴에서 원하는 상품을 입력하세요.                                                                                                    | 3          | <b>구매</b><br>판매자 혹은 상품명 입력                                                                                                    | Q                                                                                                    |
|                                                                        | 죠르디 마우스패드 귀여운 어린이 학생 캐릭터 휴대<br>4,140원 4,180원<br>종이파일박스 죠르디 책상 서류 정리함 꽂이 문서보관<br>4,730원 4,770원                                                                                           |            | 조르디<br>미니스프링수첩 캐릭터<br>감기장 메모 유선 40<br>4,140원 1%<br>도매만상<br>종이파일박스 죠르디 책<br>상 서류 정리함 꽂<br>4,730원 1%<br>도매만상                                                                                                    |                                                                                                    |
|                                                                        |                                                                                                    |            | 운 어린이 학생 캐릭<br>4,140원 1%<br>도매만상<br>그리드 스프링노트 모눈<br>참안 정리 필기 죠르<br>4,000원 1%<br>도매만상<br>죠르디 스티키 포인트마<br>거 점착 메모지 미                                                                                                    |                                                                                                    |

## 구매 컴포넌트를 이용하시려면 사전 제휴담당자와 사전에 협의가 되어야 합니다.

## **구매 컴포넌트** : 콘텐츠뷰 only

1. 글쓰기 | 컴포넌트·컴포넌트별 옵션

![](_page_31_Picture_4.jpeg)

• 우측에서 구매 컴포넌트를 클릭하면 본문에 빈 구매 컴포넌트가 입력됩니다.

![](_page_31_Picture_6.jpeg)

・ 내용을 입력(변경)하시려면 본문의 컴포넌트를 클릭하신 후 우측 하단 옵션 메뉴에서 상품을 검색하시면 됩니다.

![](_page_31_Picture_8.jpeg)

- · 상품명을 입력하시면 입력창 아래로 자동완성된 상품 리스트가 나타납니다.
- 상품 리스트에서 입력을 원하시는 상품을 선택하시면 됩니다.

![](_page_31_Picture_11.jpeg)

- 구매 컴포넌트에 선택한 상품이 입력됩니다.
- · 기존의 입력한 구매 컴포넌트를 수정하시려면 같은 방법으로 컴포넌트를 선택한 후 우측 메뉴 에서 상품을 검색, 선택하시면 됩니다.

![](_page_31_Picture_14.jpeg)

2. 콘텐츠 기능 버튼

## \Lambda 히스토리

콘텐츠가 발행, 수정된 히스토리 리스트를 제공합니다. 발행, 수정된 각 버전의 일시, 작성자, 유입구분, 상태, 전송파일, 문서내용을 볼 수 있습니다.

![](_page_32_Figure_3.jpeg)

|            |                          | (@) 하도                                                       | 입니관리자 🎺 🎵                                                           |                                                               |             |              |
|------------|--------------------------|--------------------------------------------------------------|---------------------------------------------------------------------|---------------------------------------------------------------|-------------|--------------|
| 200억 달러 전망 |                          |                                                              | = 목록                                                                |                                                               |             |              |
| 유입구분       | 상태                       | 전송파일                                                         | 문서내용                                                                |                                                               |             |              |
| 자동피딩       | 수정                       | 바로가기                                                         | 보기                                                                  |                                                               |             | 군지네          |
| 자동피딩       | 수정                       | 바로가기                                                         | 보기                                                                  | · 히스                                                          | ·토리 각 버전의 · | 문서내용을 제공합니다  |
| 자동피딩       | 수전                       | 바로가기                                                         | 보기                                                                  | • 4 •                                                         | 미신걸 구성된 구·  | 군글 획인일 수 있습니 |
| 자동피딩       | 모건 스                     | 느탠리, 2030년 에여                                                | 어택시 시장 3,200                                                        | 억 달러 전망                                                       | 8           |              |
| 자동피딩       | 25                       | a                                                            |                                                                     | HMG JOURNAL                                                   |             |              |
| 자동피딩       | No.                      |                                                              |                                                                     | >                                                             |             |              |
| 자동피딩       |                          |                                                              | ALL .                                                               |                                                               |             |              |
| 자동피딩       |                          |                                                              |                                                                     |                                                               |             |              |
| 자동피딩       |                          |                                                              |                                                                     |                                                               |             |              |
| 자동피딩       |                          |                                                              |                                                                     |                                                               |             |              |
| 자동피딩       | 연대사동자<br>회사 모건<br>항공 모빌려 | 하가 주직 이작륙 비행제를 기반<br>스탠리가 비행 자동차 시장이 2<br>리티에 대한 총 시장 규모는 20 | 산으로 한 에어택시 사업 주신을<br>2030 년까지 3,200 억 달러에<br>40 년에는 1 조 달러, 2050 년여 | · 확고히 한 가운데 미국의 투자<br>이를 것이라고 예상했다. 도시<br>베는 9 조 달러에 이를 것으로 전 | ·<br>·      |              |
| 자동피딩       | 망했다.<br>이에 대해            | 미국 스탠포드 대학 교수 일란:                                            | 크루(llan Kroo)는 뉴욕타임즈                                                | 와의 인터뷰를 통해 사람들이 성                                             | 생           |              |
|            | 각하는 것!<br>해야 할 일         | 보다 더 오래 걸릴 것이라고 말!<br>이 많기 때문이라는 것이다.                        | 했다. 규제 당국이 이러한 차량                                                   | 을 안전하다고 받아들이기 전에                                              | 1           |              |

![](_page_32_Picture_5.jpeg)

## 카카오톡 채널 등록하기

스튜디오 설정에서 카카오톡 채널과 연동이 선행되어야 합니다.

![](_page_33_Figure_3.jpeg)

![](_page_33_Figure_4.jpeg)

![](_page_33_Picture_5.jpeg)

## **전송실패 :** 자동피딩 사용 매체 only

자동피딩시 전송 실패된 파일 리스트를 제공합니다.

전송실패 일시, 파일명, 파일보기 내용이 제공되고, 파일명으로 검색할 수 있습니다.

|                          | 전송실패 24건             |            |                                                                                                    |  |  |
|--------------------------|----------------------|------------|----------------------------------------------------------------------------------------------------|--|--|
| 기간 신택                    | • 2021.05. ~         |            |                                                                                                    |  |  |
| ・ 월별 전송실패 리스트를 볼 수 있습니다. | 2021.05.31. 12:30:08 | 752322.xml | 750506                                                                                                    |  |  |
|                          | 2021.05.31. 12:00:06 | 752322.xml | /52586.XMI                                                                                                    |  |  |
|                          | 2021.05.31. 11:30:07 | 752322.xml | No.         2930           매체명         글로                                                                                                    |  |  |
|                          | 2021.05.31. 11:00:07 | 752322.xml | MIME타입 appl                                                                                                    |  |  |
|                          | 2021.05.31. 10:30:06 | 752322.xml | 문자인코딩 UTF-<br>전송타입 자동]                                                                                                    |  |  |
|                          | 2021.05.31. 10:00:04 | 752322.xml | 파일크기 5,724<br>처리상태 실패                                                                                                    |  |  |
|                          | 2021.05.30. 22:00:02 | 752322.xml | 오류코드 MPP                                                                                                    |  |  |
|                          | 2021.05.30. 21:30:01 | 752322.xml | 오뉴내용 [MPF<br>등록일시 2021                                                                                                    |  |  |
|                          | 2021.05.30. 21:00:02 | 752322.xml | 파일내용                                                                                                    |  |  |
|                          | 2021.05.30. 20:30:02 | 752322.xml | 1 xml version=<br 2 <NEWS ver="3.1</td>                                                                                                    |  |  |
|                          | 2021.05.30. 20:00:02 | 752322.xml | 3 <datetime><br/>4 <writer_li< td=""></writer_li<></datetime>                                                                                                    |  |  |
|                          | 2021.05.30. 19:30:01 | 752322.xml | 5 <write<br>6 <n<br>7 <f< td=""></f<></n<br></write<br>                                                                                                    |  |  |
|                          | 2021.05.18. 12:30:04 | 752143.xml | 8 9                                                                                                    |  |  |
|                          |                      |            | 10 <category< th="">           11         <code>           12         </code></category<> 13 <title><!--!</td-->           14         <sub_title< td=""></sub_title<></title> |  |  |

15

|                                                                                                    | ☴ 리스트                                                                                                    |                                            |                                                             |
|----------------------------------------------------------------------------------------------------|----------------------------------------------------------------------------------------------------|--------------------------------------------|-------------------------------------------------------------|
|                                                                                                    | 파일명 입력 Q                                                                                                    |                                            |                                                             |
| 2586.                                                                                                    | xml                                                                                                    | $\times$                                   | 파일 선택                                                       |
| 명<br>E타입<br>인코딩<br>타입<br>크기<br>상태<br>코드<br>내용<br>일시                                                                                                    | 293083674<br>글로벌오토뉴스<br>application/xml<br>UTF-8<br>자동피딩<br>5,724 바이트<br><u>실패</u><br>MPPC0018<br>[MPPC0018] 피딩파일을 다운로드받지 못하였습니다. (세부오류코드:null) (세부오류메시지:nu<br>2021.06.13. 12:00:04                                                                                                    | ull)                                       | <ul> <li>· 전송실패된 파일의 정보와 오류내용의<br/>상세 정보를 제공합니다.</li> </ul> |
| -H용<br>xml v<br <news v<br=""><da<br><wr<br><ca<br><ti<br><su<br><te<br>autonew<br/>8DB0EC8<br/>EBB2A4E<br/>B0ED86A</te<br></su<br></ti<br></ca<br></wr<br></da<br></news> | arsion="1.0" encoding="UTF-8"?><br>ar="3.1" act="U" orgid="752586"><br>TETIME>752586<br>TETIME>752586<br>ITER_LIST><br><writer><br/><mame>채영석<br/><email>webmaster@global-autonews.com</email><br/></mame></writer><br>RITER_LIST><br>FEGORY_LIST><br><code>NEWS</code><br>ATEGORY_LIST><br>CCODE>NEWS<br>ATEGORY_LIST><br>TLE> 메르세데스-벤츠 코리아, '스타트업 아우토반' 파트너 기업과 협업 강화한다<br>a_TITLE><![CDATA[J]><br>KT type="html"><![CDATA[J]><br>KT type="html"><![CDATA[]><br>KT type="html"><![CDATA[<img src="http://www.global-<br>s.com/data/file/bd_001/2937856313_bhSyIwkX_EC82ACEBB3B85BEC82ACECA784_15D_EB.<br>AA4-<br>CB8A0_ECBD94EBA6ACEC95842C_SK_ED8594EBA088ECBDA4EAB3BC_E28098EC8AA4ED8380ED8AB<br>DEBB098E28099_ED8C8CED8AB8EB8488EC8BAD_ECB2B4EAB2B0.jpg" border="0"/> | BA994EBA5B4EC84B8EB<br>B8EC9785_EC9584EC9A |                                                             |

![](_page_34_Picture_6.jpeg)

## 목록 탭 : 콘텐츠뷰 only

새로운 목록추가, 기존 목록의 수정 및 삭제, 즐겨찾기, 공개여부, 콘텐츠 추가 등 전반적인 목록 관리를 위한 페이지입니다. 목록을 활용해 특집, 연재 콘텐츠를 발행할 때 목록을 활용해 보세요!

kakao**harmony** 스튜디오

콘텐 츠랩

ନ୍ଧ

 $\odot$ 

콘텐츠 관리

최근생성 즐겨찾기 🕐

999+ =

대형 아파트 리모델링

업데이트 5일전 콘텐츠 34개

목록 관리

목록명

목록 내 콘텐츠 0

╋ 콘텐츠 추가

목록명 입력 (최대 12자)

![](_page_35_Picture_3.jpeg)

・ 즐겨찾기는 최대 10개까지 가능합니다. ・ 콘텐츠가 5개 이상 포함된 목록 중 즐겨찾기한 목록이 콘텐츠 화면 하단의 CP영역에 노출됩니다.

### 목록 내 콘텐츠

- ・ 기존 목록 수정시 목록 내 콘텐츠가 나옵니다.
- ・ 콘텐츠 추가 버튼을 클릭해 콘텐츠를 추가할 수 있습니다.
- ・ URL or 제목을 입력해서 콘텐츠를 검색할 수 있습니다.

![](_page_35_Figure_10.jpeg)

![](_page_35_Picture_11.jpeg)

# 인사이트

- ・ 스튜디오 통계
- · 콘텐츠 통계
- · 작성자 통계

# kakao

## 실시간 통계

최근 24시간 동안 콘텐츠의 총 조회수 및 사용자수, 소비된 콘텐츠수, 사용자의 사용환경(PC/모바일) 비율 등을 알려줍니다. 조회 트렌드, 유입경로, 사용자의 성연령비율/사용환경, 많이 본 콘텐츠 랭킹으로 구성되어 있습니다.

![](_page_37_Figure_2.jpeg)

## 콘텐츠 통계

선택한 기간의 콘텐츠 조회수/사용자수/소비된 콘텐츠 수/발행된 콘텐츠 수 등 콘텐츠 통계를 확인할 수 있습니다. 개별 콘텐츠의 상세 통계 정보를 볼 수 있습니다.

![](_page_38_Figure_2.jpeg)

![](_page_38_Picture_4.jpeg)

## 작성자 통계

선택한 기간 동안 소비된 콘텐츠를 작성한 작성자 통계를 확인할 수 있습니다. 작성자별 상세 통계 정보를 볼 수 있습니다.

![](_page_39_Figure_2.jpeg)

| 🔬 하모니관리자 ~                                                                                        | थम ~ 💭      | 🔬 하모니관리   |           |              |               |             |    |
|---------------------------------------------------------------------------------------------------|-------------|-----------|-----------|--------------|---------------|-------------|----|
| 파익로 내려반?                                                                                          |             |           | 환경        | 유입경로 사용환     | 남용자 유         | 작성자 시       | _  |
|                                                                                                   | <u>₽</u> •- |           |           |              | - 2021.06.23. | 2021.06.17. | :: |
| - 조회수 ▼ 사용자수 ▼ 조비된 조비된 콘텐츠를 작성한 작성자 통계를 엑설<br><sup>조회수</sup> ▼ <sup>사용자수</sup> ▼ <sup>조비된</sup> ▼ | 소비된 🔻       | 사용자수 🔻    | 조회수 ▼     |              |               |             |    |
| 2,096,703 1,671,727 63                                                                            | 63          | 1,671,727 | 2,096,703 |              |               |             |    |
| 878,872 761,628 31                                                                                | 31          | 761,628   | 878,872   |              |               |             |    |
| 866,424 791,572 34 <b>작성자별통</b>                                                                   | 34          | 791,572   | 866,424   | $\bigotimes$ |               |             |    |
| 555,949 525,559 39 ・ 선택한 기간 동안 소비된 콘텐츠를 작성한 작성자의 이름/조절                                            | 39          | 525,559   | 555,949   | 亞            |               |             |    |
| <sup>417,543</sup> <sup>366,901</sup> <sup>25</sup> 사용자수/소비된 콘텐츠를 내림차순으로 정렬하여 볼 수 있습              | 25          | 366,901   | 417,543   |              | 히키테누스         | HH          |    |
| 414,358 383,814 29                                                                                | 29          | 383,814   | 414,358   |              | 8             | 1           |    |
| 397,470 361,218 5                                                                                 | 5           | 361,218   | 397,470   | TV 재생수 ▼     | DRI 👻         | 체류시간 🔻      | •  |
| 303,775 280,351 8                                                                                 | 8           | 280,351   | 303,775   | -            | +38%          | 00:29       | 37 |
| 218,606 203,232 5                                                                                 | 5           | 203,232   | 218,606   | -            | +41%          | 00:34       | 74 |
|                                                                                                   |             |           |           | -            | +17%          | 00:26       | 79 |
|                                                                                                   |             |           |           | -            | -61%          | 00:08       | 76 |
|                                                                                                   |             |           |           | -            | -71%          | 00:06       | 6  |

![](_page_39_Figure_4.jpeg)

![](_page_39_Picture_5.jpeg)

## 사용자 통계

선택한 기간 동안 콘텐츠를 소비한 사용자의 통계를 보여줍니다. 유입별 사용자 추이/성별 분석/연령 분석을 확인할 수 있습니다.

![](_page_40_Figure_2.jpeg)

## 유입경로

선택한 기간 동안 콘텐츠를 소비한 사용자의 유입경로 통계를 보여줍니다. 유입경로별 사용자 수/조회수/평균 체류시간을 확인할 수 있습니다.

![](_page_41_Figure_2.jpeg)

![](_page_41_Picture_3.jpeg)

![](_page_41_Picture_4.jpeg)

![](_page_41_Picture_5.jpeg)

![](_page_41_Picture_6.jpeg)

## 사용환경

선택한 기간 동안 콘텐츠를 소비한 사용자의 사용환경 통계를 보여줍니다. 브라우저별/앱별/국가별 상세지표를 볼 수 있습니다.

|                                                                                                    | kakao <b>h</b> a      | armony 스튜디오                                                                                           |   |
|----------------------------------------------------------------------------------------------------|-----------------------|----------------------------------------------------------------------------------------------------|---|
| 조회 기간 입력                                                                                                    |                       | 인사이트 실시                                                                                               | 간 |
| <ul> <li>원하는 날짜와 기간을 선택할 수 있습니다.</li> <li>날짜는 3년 전, 기간은 30일 이내로 설정 가능합니다.</li> </ul>                                            | 인사이트<br>::<br>^A<br>ⓒ | 브라우저별 사용자 상세지표<br>브라우저명<br>Chrome<br>Safari<br>IE                                                     |   |
| <ul> <li>콘텐츠를 소비한 사용자들의 브라우저 정보입니다.</li> <li>브라우저별 사용자수/조회수/평균체류시간을 내림차순<br/>으로 정렬하여 보실 수 있습니다.</li> <li>앱별 사용자 상세지표</li> </ul> |                       | Edge<br>Firefox<br>Facebook<br>Opera<br>Android                                                       |   |
| <ul> <li>콘텐츠를 소비한 사용자들의 앱 정보입니다.</li> <li>앱별 사용자수/조회수/평균체류시간을 내림차순으로 정<br/>렬하여 보실 수 있습니다.</li> </ul>                            |                       | 앱별 사용자 상세지표         앱명         daumapps         kakaotalk         naver         facebook         nate |   |

|                                                                       | Q        | 니관리자 ~ | ④ 하모      |           |            |             |            |     |
|-----------------------------------------------------------------------|----------|--------|-----------|-----------|------------|-------------|------------|-----|
|                                                                       |          |        |           | 사요하거      | 으이겨ㅋ       | лютг        | 자서工니       | 司테大 |
| 파일로 내려                                                                |          |        | _         | 시중된성      | 492<br>192 | 시당시         | 434        | -벤스 |
| <ul> <li>선택한 기간 동안 콘텐츠를 소비한 사용자의 사용환경<br/>파일로 내려받을 수 있습니다.</li> </ul> | ₽ •      |        |           |           | 6.27.      | 6.21 2021.0 | 2021.00    | -•  |
|                                                                       | -<br>r   | 평균체류시간 | 조회수 🔻     | 사용자수 ▼    |            |             |            |     |
|                                                                       |          | 02:18  | 9,308,366 | 3,849,149 |            |             |            |     |
|                                                                       |          | 01:59  | 1,467,909 | 753,873   |            |             |            |     |
|                                                                       |          |        |           |           |            | 비지표         | 국가별 사용자 상세 |     |
| 국가별 사용자 상/                                                            | 평균체류시간 ▼ | 조회수 ▼  | 사용자수 ▼    |           |            |             | 국가명        |     |
| •                                                                     | 00:57    | 1,599  | 1,393     |           |            |             | 대한민국       |     |
| • 코테츠를 소비하 사용자의 국가벽 사용자수/주회수/포                                        | 01:01    | 46     | 35        |           |            |             | 미국         |     |
|                                                                       | 01:05    | 12     | 12        |           |            |             | 캐나다        |     |
| 시간을 내림자순으로 성렬하여 보실 수 있습니나.                                            | 00:47    | 14     | 11        |           |            |             | 일본         |     |
|                                                                       | 01:24    | 2      | 2         |           |            |             | 오수         |     |
|                                                                       | 00:08    | 2      | 2         |           |            |             | 속일<br>     |     |
|                                                                       | 01:36    | 2      | 1         |           |            |             |            |     |
|                                                                       | 03:52    | - 1    | 1         |           |            |             | 스위스        |     |
|                                                                       | 01:24    | 1      | 1         |           |            |             | - ··<br>중국 |     |
|                                                                       | -        | 1      | 1         |           |            |             | 영국         |     |
|                                                                       | 01:02    | 1      | 1         |           |            |             | 홍콩         |     |
|                                                                       | 01:41    | 1      | 1         |           |            |             | 라오스        |     |
|                                                                       | 01:43    | 1      | 1         |           |            |             | 미얀마        |     |
|                                                                       | 01:30    | 1      | 1         |           |            |             | 네덜란드       |     |
|                                                                       | 00:20    | 1      | 1         |           |            |             | 필리핀        |     |
|                                                                       | 00:49    | 1      | 1         |           |            |             | 태국         |     |
|                                                                       | 02:55    | 1      | 1         |           |            |             | 튀니지        |     |
|                                                                       | 00:31    | 1      | 1         |           |            |             | 대만         |     |
|                                                                       | 00:20    | 1      | 1         |           |            |             | 남아프리카 공화국  |     |

![](_page_42_Figure_4.jpeg)

![](_page_42_Figure_5.jpeg)

![](_page_42_Picture_6.jpeg)

# 크레딧 (유료정산 회사 only)

- · 메뉴 구성
- 정산리포트
- · 월별 정산통계
- 지급계좌 관리
- 크레딧정보관리
- 카카오톡 알림

## kakao

![](_page_44_Picture_0.jpeg)

크레딧은 정산을 위해 다양한 기능을 제공합니다.

정산리포트, 월별 정산통계, 지급계좌 관리, 크레딧정보 관리 등 메뉴로이동하여, 정산 진행상황과 월별 정산통계를 확인할 수 있습니다.

![](_page_44_Figure_3.jpeg)

![](_page_44_Figure_5.jpeg)

![](_page_44_Figure_6.jpeg)

![](_page_44_Figure_7.jpeg)

## 정산리포트

당월 매체별 정산금액과 정산 진행현황을 확인할 수 있습니다. 정산 진행현황에 따라 상세 내용을 안내해 드리고, 각 단계별 안내 내용은 카카오톡 메시지로 알려드립니다.

![](_page_45_Figure_2.jpeg)

![](_page_45_Picture_3.jpeg)

- ・ 정산그룹 단위로 각 매체의 정산리포트를 확인할 수 있습니다.
- 정산그룹은 1장의 세금계산서로 정산하는 매체의 묶음 단위입니다.
- · (주의) 정산그룹으로 묶을 매체는 카카오 제휴담당자와 확인해 주세요.

#### [정산그룹 분류 예시]

2 정산 진행현황

01

01

세금계산서

세금계산서

역발행요청

니다.

발행요청

- · 크레딧을 통해서 정산하는 매체가 A, B, C가 있고, 정산할 때 A, B가 세금계산서 1장,

- C를 세금계산서 1장으로 발행하여 정산하는 경우

- A, B : 정산그룹1, C : 정산그룹2

세금계산서

세금계산서

• 정산 진행현황에 따라 안내되는 내용을 확인해 주시기 바랍

서명요청

확인중

・ 세금계산서를 정발행하는 회사의 경우는 아래와 같습니다. (일반적인 정산 방법)

지급처리중

지급처리중

지급완료

지급완료

![](_page_45_Figure_19.jpeg)

![](_page_45_Picture_20.jpeg)

## 월별 정산통계

월별 정산통계에서는 회사의 월별 사업, 매체의 모든 정산을 한눈에 볼 수 있습니다. 매체를 선택하면, 해당 매체의 월별 정산 추이를 확인할 수 있습니다.

![](_page_46_Figure_2.jpeg)

## 지급계좌 관리

정산그룹별로 담당자와 지급계좌를 설정할 수 있습니다.

입력된 담당자와 지급계좌 정보는 관리자 추가 인증 후에 수정할 수 있습니다.

|                                                                                                    | 지급계좌 관리                                                                                                    |
|----------------------------------------------------------------------------------------------------|----------------------------------------------------------------------------------------------------|
|                                                                                                    | 상생 RS > 뉴스 > 000뉴스 외           - 담당자 박**         = 은행           - 연락처 01012****64         - 계좌           - E-mail dm****@daum.net         - 예금 |
| 관리자 주가인증                                                                                                    | • FF                                                                                                    |
| <ul> <li>관리자 추가인증은 카카오톡 또는 문자메시지로 수신되는 일회성<br/>비밀번호(OTP)를 통해서 본인확인을 하는 보안 시스템입니다.</li> <li>(주의) 관리자 추가인증 인증번호는 카카오톡 PC버전으로는 전송</li> </ul> | 상생 RS > 뉴스 > △ △매거진         - 담당자 최**         - 연락처 01012****20         - E-mail s***@daum.net                                                 |
| 되지 않으며, 휴대폰의 카카오톡앱 또는 문자메시지로만 확인이 가                                                                                                    |                                                                                                    |
| 능합니다.                                                                                                    | 상생 RS > 뉴스 > XX연예<br>- 답당자 최** 지급                                                                                                    |
| 관리자 추가인증                                                                                                    | = E-mail s***@daum.net                                                                                                    |
| +82) 10-8**0-1**4 카카오톡으로<br>인증번호를 보내드렸습니다.<br>카카오톡 메시지를 확인해 보세요.                                                                          | 상생 RS > 콘텐츠뷰 > ■■이슈<br>- 담당자 최**<br>- 영락처 01012****20                                                                                          |
| 인증번호 입력                                                                                                    | E-mail s***@daum.net                                                                                                    |
| 인증번호는 5분 동안 유효합니다.                                                                                                    | **                                                                                                    |
| 다음                                                                                                    |                                                                                                    |
| 인증번호를 받으실 수 없나요? >                                                                                                    |                                                                                                    |
|                                                                                                    |                                                                                                    |

![](_page_47_Picture_4.jpeg)

![](_page_47_Figure_5.jpeg)

## 크레딧정보 관리

크레딧에 등록된 사용자와 회사정보를 확인할 수 있습니다.

회사정보 수정이 필요한 경우 사업자등록증 사번을 업로드하여 신청할 수 있습니다.

### 법인, 개인 사업자인 경우

|                                    |                                                           |                                   | 🔬 하모니관리자 ~ 📿                                   | kakao <b>harmony</b> 크레딧 |                        |                              | (1) 케관리자 ~ [ |
|------------------------------------|-----------------------------------------------------------|-----------------------------------|------------------------------------------------|--------------------------|------------------------|------------------------------|--------------|
| 크레딧 정보관리                           |                                                           |                                   |                                                |                          | 크레딧 정보관리               |                              |              |
| 크레딧 사용자                            |                                                           |                                   |                                                | 홍길동                      | 크레딧 사용자                |                              |              |
| <b>홍길동</b><br>최종 로그인 : 2019.       | 02.15 <b>김철수</b><br>최종 로그인 : 2018.11.22                   | <b>이영희</b><br>최종 로그인 : 2019.01.18 |                                                |                          | 홍길동<br>최종 로그인 : 2018.1 | 8.11.22                      |              |
| Ź                                  |                                                           |                                   |                                                | ⑧ 지급계좌 관리                | 정산정보                   |                              |              |
| 록번호                                | 120-00-12345                                              |                                   |                                                | (i) 크레딧정보 관리             | 이메일                    | dd****@gmail.com             |              |
| в                                  | 주식회사카카오                                                   |                                   |                                                |                          | 주소                     | 경기 성남시 분당구 *******길 58 111   |              |
| 대표자명                               | 여민수, 조수용                                                  |                                   |                                                |                          |                        |                              | 저사저님 스저      |
| 장 주소                               | 제주특별자치도 제주시 첨단로 242 1층                                    |                                   |                                                |                          |                        |                              | 000210       |
|                                    | 서비스업 외                                                    |                                   |                                                |                          |                        | 정산 정보                        |              |
|                                    | 인터넷정보매개(포털) 외                                             |                                   |                                                |                          |                        | 이메일                          |              |
| 등록증                                |                                                           |                                   |                                                |                          |                        | dd12345@mail.com             | 인증           |
|                                    |                                                           | 사업자등록증 수정                         |                                                |                          |                        | 주소                           |              |
| 방보 수정이 필요할 경우에는<br>E해 주신 사업자등록증은 히 | 사업자등록증 사본을 업로드해 주시기 바랍니다.<br>모니 관리자가 확인 후 회사정보를 수정해 드립니다. |                                   |                                                |                          |                        | 463400 주소찾기                  |              |
|                                    |                                                           |                                   |                                                |                          |                        | 경기 성남시 분당구 대왕판교로606번길 58 111 |              |
|                                    |                                                           |                                   |                                                |                          |                        | 확인                           |              |
|                                    |                                                           |                                   | Consider & Kales Com, All debts recorded a TOD |                          | 서비스야과 개이저너치기바치         | 무이치기 고                       |              |

- ・ 정산정보 수정시에는 관리자 추가인증이 필요합니다.
- 일반 개인의 경우

49

## 카카오톡 알림

정산 시점마다 가입시 등록한 휴대폰 번호로 처리해야 할 업무 내용을 카카오하모니 카카오톡채널의 메시지로 알려드립니다. 카카오톡 알림은 크레딧에 등록된 모든 사용자에게 발송되며, 사용자 추가를 원하면 카카오 제휴담당자에게 요청해 주세요.

![](_page_49_Figure_2.jpeg)

![](_page_49_Picture_3.jpeg)

・ 카카오하모니 > 내 알림 > <u>알림 설정</u>에서 항목별로 알림을 on/off 할 수 있습니다.

![](_page_49_Picture_5.jpeg)

- ・ 내가 가입한 크레딧의 지급정보(담당자, 지급계좌 등)가 변경되었을 때
- ・ 정산리포트가 배포되었을 때
- 역발행 정산 건의 경우
- 역발행 신청한 세금계산서가 이메일로 발송되었을 때
- 역발행한 세금계산서가 전자서명을 완료하여 국세청으로 전송되었을 때
- 역발행한 세금계산서를 반려하였을 때
- 반려했던 건을 크레딧에서 다시 역발행 신청 가능하게 되었을 때
- 정발행 정산 건의 경우
- 발행한 세금계산서를 카카오 담당자가 확인하여 처리하였을 때
- 정산월 말일까지 세금계산서 발행이 안 되었을 때
- 정상적으로 정산된 건이 지급완료 되었을 때

## 3 휴대폰 번호 변경

・ 카카오톡 알림을 받을 휴대폰번호는 내 정보에서 변경할 수 있습니다.

![](_page_49_Picture_19.jpeg)

# 크레딧 - 세금계산서 역발행 정산 (역발행 정산 동의 매체 only)

- 세금계산서 역발행 정산 방법
- · 세금계산서 역발행 신청
- 트러스빌에서 전자서명

![](_page_50_Picture_4.jpeg)

## 세금계산서 역발행 정산 방법

세금계산서 역발행을 동의한 매체만 해당됩니다.

담당자가 카카오하모니 크레딧에서 세금계산서 역발행신청

• 역발행 정산에 동의하신 경우, 정산리포트 하단 정 산 진행현황에 '세금계산서 역발행 신청' 버튼이 나타나며, 클릭하면 세금계산서 미리보기 창이 나 옵니다.

트러스빌에서 역발행된 세금계산서 이메일을 담당자에게 전송

- ・ 역발행 신청이 완료되면, 트러스빌에서 담당자 이 메일로 역발행된 세금계산서를 보내드립니다.
- ・ 영업시간 기준 30분 ~ 1시간 가량 소요되며, 이메 일이 전송되면 담당자에게 카카오톡 알림으로 알 려 드립니다.

이메일 링크로 트러스빌 홈페이지로 이동 역발행 세금계산서에 전자서명

· 역발행 세금계산서는 전자서명이 필요하며, 트러스빌 홈페이지로 이동하여 전자서명을 해 야 합니다.

카카오하모니 크레딧에서 지급처리 진행

- 역발행 세금계산서가 전자서명까지 완료되면, 세 금계산서를 확인하여 지급처리가 진행됩니다.
- 지급처리가 완료되면 담당자에게 카카오톡 알림 으로 알려 드립니다.

![](_page_51_Picture_12.jpeg)

## 세금계산서 역발행 신청

![](_page_52_Picture_1.jpeg)

|           |                                                                                                    | 전지                                                                                                    | 사세금계                                                                                                    | 일련번호       | 1324     | 아요 세구계사                                      | HOILI                                                                                                    | 'k                                                                                                    |                                                                                                    |                                                                                                    |                                                                                                    |                                                                                                    |
|-----------|----------------------------------------------------------------------------------------------------|----------------------------------------------------------------------------------------------------|----------------------------------------------------------------------------------------------------|------------|----------|----------------------------------------------|----------------------------------------------------------------------------------------------------|----------------------------------------------------------------------------------------------------|----------------------------------------------------------------------------------------------------|----------------------------------------------------------------------------------------------------|----------------------------------------------------------------------------------------------------|----------------------------------------------------------------------------------------------------|
| 등록번호      | 120-0                                                                                                    | 0-12345                                                                                                    |                                                                                                    | 등록번호       | 123-45-6 | 7890                                         |                                                                                                    |                                                                                                    |                                                                                                    |                                                                                                    |                                                                                                    |                                                                                                    |
| 상호        | 주식호                                                                                                    | 이사 카카오                                                                                                    | v                                                                                                    |            |          |                                              | 주식회사                                                                                                    | 공급받는지                                                                                                    | 급받는자                                                                                                    |                                                                                                    |                                                                                                    |                                                                                                    |
| 대표자       | 여민수,                                                                                                    | ·                                                                                                    |                                                                                                    | 십자<br>H ㅎ  |          |                                              | 대표자                                                                                                    | 홍길동                                                                                                    |                                                                                                    | 종사업자<br>등록번호                                                                                                    |                                                                                                    |                                                                                                    |
| 사업장주소     | 서울특별                                                                                                    | 별시                                                                                                    |                                                                                                    |            |          | 는<br>자                                       | 사업장주소                                                                                                    | 서울특별시                                                                                                    |                                                                                                    |                                                                                                    |                                                                                                    |                                                                                                    |
| 업태        | 정보서!<br>상/방송                                                                                                    | 비스(출판/영<br>동신)업                                                                                                    | 종목                                                                                                    | 온라인정<br>제작 | 보제공,게읻   | 1                                            | 업태                                                                                                    | 정보서비스(<br>상/방송통신                                                                                                    | 출판/영<br>)업                                                                                                    | 종목                                                                                                    | 온라<br>제작                                                                                                    | 인정보제공,게                                                                                                    |
| 낙성일자      | 공급가액 세액                                                                                                    |                                                                                                    |                                                                                                    |            |          |                                              |                                                                                                    | 수정사유                                                                                                    |                                                                                                    |                                                                                                    | 당초승                                                                                                    | 응인번호                                                                                                    |
| 3/03/22 🗸 | 1,590,000                                                                                                    |                                                                                                    |                                                                                                    |            |          | 159,000                                      |                                                                                                    |                                                                                                    |                                                                                                    |                                                                                                    |                                                                                                    |                                                                                                    |
| 비고        |                                                                                                    |                                                                                                    |                                                                                                    |            |          |                                              |                                                                                                    |                                                                                                    |                                                                                                    |                                                                                                    |                                                                                                    |                                                                                                    |
| 일         |                                                                                                    | 품                                                                                                    | 목                                                                                                    |            | 규격       | 수량                                           | 단가                                                                                                    | 단가 공급가                                                                                                    |                                                                                                    | 세액                                                                                                    |                                                                                                    | 비고                                                                                                    |
| 22        | 18년 03                                                                                                    | 2월 상생 정산                                                                                                    |                                                                                                    |            |          | 20                                           |                                                                                                    |                                                                                                    |                                                                                                    |                                                                                                    |                                                                                                    |                                                                                                    |
| 합계금액      |                                                                                                    | 현금                                                                                                    |                                                                                                    | 수표         |          |                                              | 서움 외상미수금                                                                                                    |                                                                                                    |                                                                                                    |                                                                                                    |                                                                                                    |                                                                                                    |
| 1,590     | ,000                                                                                                    |                                                                                                    |                                                                                                    |            |          |                                              |                                                                                                    |                                                                                                    |                                                                                                    | f                                                                                                    | 금액                                                                                                    | 을 청구함                                                                                                    |
| 78        |                                                                                                    |                                                                                                    | 221                                                                                                    |            |          |                                              |                                                                                                    |                                                                                                    | 7.7                                                                                                    |                                                                                                    |                                                                                                    |                                                                                                    |
|           |                                                                                                    |                                                                                                    | · · · · · · · · · · · · · · · · · · ·                                                                                                    |            |          |                                              |                                                                                                    | 공급받는자                                                                                                    |                                                                                                    |                                                                                                    |                                                                                                    |                                                                                                    |
| 여락처       |                                                                                                    |                                                                                                    | 02-1234-1                                                                                                    | 234        |          |                                              |                                                                                                    |                                                                                                    | 지지포                                                                                                    | 000001                                                                                                    |                                                                                                    |                                                                                                    |
| E-mail    |                                                                                                    |                                                                                                    | account@m                                                                                                    | ail.com    |          |                                              | media account@kakaocom.com                                                                                                    |                                                                                                    |                                                                                                    |                                                                                                    |                                                                                                    |                                                                                                    |
|           | 응록 번호           상호           내표자           입태           강22 ~           322 ~           일태           222 ~           1           221           1           221           1           21           1           2           1           2           1           2           1           1           1           1           1           1           1           1           1           1           1           1           1           1           1           1           1           1           1           1           1           1           1 | →     120-0       →     √       →     √       →     √       →     √       ↓     √       ↓     √       ↓     √       ↓     √       ↓     √       ↓     √       ↓     √       ↓     √       ↓     √       ↓     √       ↓     √       ↓     √       ↓     √       ↓     √       ↓     √       ↓     √       ↓     √       ↓     √       ↓     √       ↓     √       ↓     √       ↓     √       ↓     √       ↓     √       ↓     √       ↓     √       ↓     √       ↓     √       ↓     √       ↓     √       ↓     √       ↓     √       ↓     √       ↓     √       ↓     √       ↓     √       ↓     √       ↓     √       ↓     √       ↓     √ <td< td=""><td>I20-0-12345<math>2</math> <math>2</math> <math>3</math><math>3</math><math>2</math> <math>3</math> <math>2</math> <math>3</math><math>3</math><math>2</math> <math>3</math> <math>3</math><math>3</math><math>2</math> <math>3</math> <math>3</math><math>3</math><math>2</math> <math>3</math><math>3</math><math>2</math> <math>3</math><math>3</math><math>2</math> <math>3</math><math>3</math><math>2</math> <math>3</math><math>3</math><math>2</math> <math>3</math><math>3</math><math>2</math> <math>3</math><math>3</math><math>3</math> <math>3</math><math>3</math><math>3</math> <math>3</math></td><td></td><td></td><td><math>\[ \] \] \] \] \] \] \] \] \] \] \] \] \] </math></td><td>Image: Image: Imag</td><td>Image: Image: Image:</td><td>Interview     Interview     Interview</td><td>Image: Note of the state of the state</td><td>Image: series with the series with the series withe series with the series with the series wit</td><td>I 20-0-12345<math>\chi = \chi</math><math>2 - \chi = \chi + \chi + \chi = \chi + \chi + \chi = \chi + \chi = \chi + \chi = \chi + \chi = \chi + \chi = \chi =</math></td></td<> | I20-0-12345 $2$ $2$ $3$ $3$ $2$ $3$ $2$ $3$ $3$ $2$ $3$ $3$ $3$ $2$ $3$ $3$ $3$ $2$ $3$ $3$ $2$ $3$ $3$ $2$ $3$ $3$ $2$ $3$ $3$ $2$ $3$ $3$ $2$ $3$ $3$ |            |          | $\[ \] \] \] \] \] \] \] \] \] \] \] \] \] $ | Image: Image: Imag | Image: Image: | Interview     Interview     Interview | Image: Note of the state of the state | Image: series with the series with the series withe series with the series with the series wit | I 20-0-12345 $\chi = \chi$ $2 - \chi = \chi + \chi + \chi = \chi + \chi + \chi = \chi + \chi = \chi + \chi = \chi + \chi = \chi + \chi = \chi =$ |

세금계산서 역발행 신청

- 주세요. • (주의) 회사정보 또는 담당자 정보가 입력되어 있지 않으면, 세금계산서 역발행 신청을 할수 없습니다.
- 미리보기 화면과 동일하게 트러스빌에서 '발급 대기' 세금계산서가 발행됩니다. · 미리보기 화면에서 이상 유무를 꼼꼼히 살펴 보고, 역발행 신청 후 트러스빌에서 전자 서명 해
- · 회사정보 및 담당자 정보가 정확하지 않을 경우에는 아래 '회사정보 수정' 또는 '담당자 정보 수정' 버튼을 통해서 해당 정보를 수정해 주세요.

| 작성일자         |
|--------------|
| 2018/03/22 🗸 |

- · 역발행될 세금계산서 내용을 미리볼 수 있습니다. ・ 작성일자는 미리보기 화면의 작성일자 영역을 클릭해서 변경하실 수 있습니다. (미래 날짜는 불가)

![](_page_52_Picture_9.jpeg)

- · (주의) 세금계산서 역발행 신청시에는 정보보호를 위해서 관리자 추가인증이 필요합니다.
- · 역발행 정산에 동의하신 경우, 정산리포트 하단 정산 진행현황에 '세금계산서 역발행 신청' 버튼 이 나타나며, 클릭하면 세금계산서 미리보기 창이 나옵니다.

![](_page_52_Picture_12.jpeg)

![](_page_52_Picture_16.jpeg)

![](_page_53_Picture_0.jpeg)

트러스빌에서 전자서명

### 1 트러스빌에서 세금계산서 역발행 진행

- 카카오하모니 크레딧에서 세금계산서 역발행이 신청되면, 트러스빌에서 담당자 이메일로 역 발행 세금계산서를 전송합니다. (영업시간 기준 30분~ 1시간 가량 소요)
- · 이메일이 전송되면 카카오톡으로 알림 메시지를 보내드립니다.
- 이메일 링크를 통해 트러스빌 홈페이지로 이동하여, 역발행된 세금계산서에 전자서명 후 최종 발행해 주세요.
- (주의) 트러스빌에 가입되어 있지 않은 경우, 전자서명을 위해 '정회원' 으로 가입이 필요합니다. (준회원은 전자서명 및 세금계산서 발급 불가)
- (주의) 역발행된 세금계산서는 트러스빌의 문서함의 미처리문서에서 확인할 수 있습니다.
   전자서명 후 최종 발행을 해야 발행이 완료되니, 반드시 서명 부탁드립니다.

### 2 트러스빌 신규 회원가입시 정보

- 회원정보 : 유료 (정회원)
  - \* 카카오하모니 크레딧 역발행 정산 건에 대한 발급 비용은 모두 카카오에서 부담합니다.
- · 가입경로:입력 불필요
- ・ 국세청 전송 설정 : 발급 즉시 국세청 전송
- · 요금정보 : 카카오하모니 크레딧 역발행 외 트러스빌 사용시 필요한 요금 선택

## 3 트러스빌에서 사용 방법

- · 트러스빌 이용방법 : <u>이용방법 안내</u>
- · 트러스빌고객센터: 1577-5500

![](_page_53_Figure_17.jpeg)

![](_page_54_Picture_0.jpeg)

![](_page_54_Picture_1.jpeg)